# Acer MediaGateWay MG3001-p Användarhandbok

Copyright © 2005 Acer Incorporated Med ensamrätt.

Acer MG3001-p Användarhandbok Originalutgåva: april 2005

#### Reservationer

Informationen i den här publikationen kan ändras när som helst, utan att det medför någon skyldighet att meddela någon om sådana ändringar. Sådana ändringar tas med i efterföljande utgåvor av den här handboken samt tilläggsdokument och publikationer. Vi ger inga garantier, uttryckta eller underförstådda, angående innehållet och reserverar oss uttryckligen från underförstådda garantier för säljbarhet eller lämplighet för vissa syften.

Notera modellnumret, serienumret, inköpsdatumet och inköpsstället i utrymmet nedan. Serienumret och modellnumret finns på etiketten som är fäst på din Acer MG3001-p. All korrespondens angående enheten bör innehålla serienumret, modellnumret och inköpsinformation.

Ingen del av den här publikationen får kopieras, lagras i ett inhämtningssystem eller överföras, i någon form eller på något sätt, elektroniskt, mekaniskt, som fotokopia, inspelning eller på annat sätt, utan föregående skriftligt tillstånd från Acer Incorporated.

Acer och Acers logotyp är registrerade varumärken som tillhör Acer Incorporated. Andra företags produktnamn eller varumärken används endast i identifieringssyfte och tillhör respektive företag.

Information om licenser för programvara från annan tillverkare eller kostnadsfri programvara

Programvara som är förinstallerad, inbyggd eller på annat sätt distribueras med produkter som tillhandahålls av Acer innehåller kostnadsfri eller andra tillverkares programvaror ("Kostnadsfri programvara"), med licens enligt villkoren i GNU General Public License ("GPL"). Kostnadsfri programvara anges som sådan. Du får bara distribuera och/eller göra ändringar i kostnadsfri programvara i enlighet med villkoren i GPL.

Den kostnadsfria programvaran distribueras med förhoppning om att den ska vara till nytta, men **UTAN NÅGON GARANTI**, och utan underförstådda garantier om SÄLJBARHET eller LÄMPLIGHET FÖR ETT VISST SYFTE. Reglerna i GNU (General Public License) ska alltid tillämpas. Du kan gå till <u>http://www.gnu.org</u> och hämta en kopia av GPL. Du kan också skriva till Free Software Foundation, Inc. och be att få en kopia. Adress till Free Software Foundation, Inc är: 59 Temple Place - Suite 330, Boston, MA, 02111-1307, USA.

lom en period av tre (3) år med början från kvittodatum för den här programvaran, kan du få en fullständig maskinläsbar kopia av källkoden för den kostnadsfria programvaran enligt villkoren i GPL, utan kostnad utöver den för material, frakt och hantering, mot skriven förfrågan till oss.

Du kan också hämta den från följande webbplats: http://www.acer.com

Kontakta oss om du har några frågor. Vår adress är: Acer Inc., 8F, 88, Sec. 1, Hsin Tai Wu Rd., Hsichih, Taipei Hsien 221, Taiwan, R.O.C.

## Försiktighetsåtgärder

## 

Koppla bort utrustningen från strömkällan vid åskväder. Blixtnedslag kan orsaka elektriska stötar eller skada på utrustningen. Rör inte utrustningen vid åskväder.

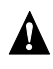

#### 

Utrustningen är enbart till för användning i försäljningslandet. Om du kopplar utrustningen till en strömkälla med felaktigt spänningsvärde kan brand eller elektriska stötar uppstå. Användning av utrustningen i andra länder kan vara förbjudet i lag.

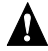

#### 

Anslut inte fel sorts nätverkskabel eller telefonledning till Ethernet-uttaget. Anslut bara 10/100 Base-TX-kablar till Ethernet-uttaget. Om du ansluter fel sorts nätverkskabel eller telefonledning till Ethernet-uttaget finns det risk för elektrisk överbelastning som kan orsaka funktionsfel, överhettning eller brand i uttaget. Om du behöver hjälp med att ansluta till ett nätverk kontaktar du en utbildad tekniker.

## Viktiga säkerhetsföreskrifter

Läs de här föreskrifterna noggrant. Spara dem för framtida användning.

- 1. Följ alla varningar och föreskrifter på produkten.
- 2. Koppla bort produkten från eluttaget innan den rengörs. Använd en mjuk trasa fuktad med vatten. Använd inte flytande rengöringsmedel eller sprejer.
- 3. Använd inte produkten i närheten av vatten. Spill inte vatten eller någon annan vätska på produkten.
- 4. Placera inte produkten på ostadigt underlag. Produkten kan falla ned och skadas.
- 5. Luckor och öppningar för ventilation gör att produkten fungerar säkert och skyddar den från överhettning. Öppningarna får inte blockeras eller täckas över. Produkten bör inte placeras på en säng, soffa, matta eller annan liknande yta. Produkten bör aldrig placeras nära eller över ett element eller annan värmekälla. Den får heller inte byggas in utan tillräcklig ventilation.
- 6. Produkten bör förses med el från den typ av strömkälla som anges på etiketten. Om du är osäker på vilken typ av strömkälla du har kontaktar du återförsäljaren eller elbolaget.
- 7. Trampa inte på eller placera tunga föremål på nätsladden. Dra alltid nätsladden så att den inte ligger där människor går.
- Vid användning av förlängningssladd ska du kontrollera att den totala belastningen på kabeln inte överstiger det angivna högsta spänningsvärdet. Kontrollera också att den totala belastningen för alla produkter som är anslutna till samma eluttag inte överskrider säkringens kapacitet.
- 9. Peta aldrig med föremål genom öppningar i produktens hölje eftersom de kan komma i kontakt med strömförande delar eller orsaka kortslutning som kan ge upphov till brand eller elektriska stötar.
- 10. Försök inte göra service på produkten själv. Om du öppnar eller tar av höljet kan du komma i kontakt med strömförande delar eller utsätta dig för andra risker. Anlita alltid kvalificerad personal för service.
- 11. Om något av följande inträffar drar du ut nätsladden ur eluttaget och låter kvalificerad personal utföra service:
  - a. om nätsladden eller dess kontakt är skadad eller nött.
  - b. om vätska kommit in i produkten.
  - c. om produkten har utsatts för regn eller vatten.
  - d. om produkten inte fungerar som vanligt trots att du följt anvisningarna för användning. Justera endast de kontroller som beskrivs i användningsanvisningarna eftersom felaktig justering av andra kontroller kan orsaka skada och ofta kräva omfattande arbete av en kvalificerad tekniker om produkten ska återställas till normalt skick.
  - e. om produkten har tappats eller höljet är skadat.
  - f. om produktens prestanda förändras märkbart tyder det på att den behöver service.
- 12. Använd bara den rätta nätsladden (medföljer i tillbehörslådan) för produkten. Dra alltid ur nätsladden innan service görs eller utrustningen tas i sär.

#### Rengöring och service

Följ de här anvisningarna när du rengör Acer MG3001-p:

- Stäng av utrustningen.
- Koppla ifrån nätsladden och nätadaptern.
- Använd en mjuk, fuktig trasa. Använd inte flytande rengöringsmedel eller sprejer.

# Innehåll

|   | Viktiga säkarbatsföraskriftar                        | 5    |
|---|------------------------------------------------------|------|
|   |                                                      | ر    |
| 1 | Vi börjar från början                                | 10   |
|   | Om Acer MG3001-p                                     | . 10 |
|   | Förpackningens innehåll                              | . 11 |
| 2 | Översikt över Acer MG3001-p                          | 12   |
|   | Framsida                                             | 12   |
|   | Öppen framsida med display                           | . 12 |
|   | Baksida                                              | .13  |
|   | Fjärrkontroll                                        | . 14 |
| 3 | Ansluta utrustningen                                 | 16   |
|   | Systemkray                                           | . 16 |
|   | Ansluta nätsladden                                   | . 17 |
|   | Ställa in fjärrkontrollen                            | . 17 |
|   | Ansluta MG3001-p                                     | . 18 |
|   | Exempel på hemnätverk                                | . 22 |
| Д | Konfigurera utrustningens programvara                | 23   |
| • | Installera programvaran Acor eConsola                | 22   |
|   | Apyända programyaran eConsole                        | 25   |
|   | Använda programvaran eConsole                        | .20  |
|   | eConsole-lägen                                       | . 27 |
|   | Hantera mediaservrar                                 | . 27 |
|   | Hantera musikfiler                                   | .20  |
|   | Dela musik                                           | .29  |
|   | Skapa en ny musikmapp                                | . 30 |
|   | Visa musikmappar                                     | .31  |
|   | Redigera musikinformation                            | . 31 |
|   | Synkroniserade mappar                                | . 32 |
|   | Śkapa spelningslistor och favoriter                  | . 33 |
|   | Ta bort mappar, filer, spelningslistor och favoriter | . 34 |
|   | Hantera bildfiler                                    | . 35 |
|   | Dela bilder                                          | . 35 |
|   | Skapa en ny bildmapp                                 | . 36 |
|   | Visa bildmappar                                      | . 36 |
|   | Redigera bildinformation                             | . 37 |
|   | Favoriter                                            | . 38 |
|   | Hantera videofiler                                   | . 39 |
|   | Dela video                                           | . 39 |
|   | Skapa en ny videomapp                                | .40  |
|   | Visa videomappar                                     | .40  |
|   | Skapa och redigera favoriter                         | . 42 |

|    | Kopiera en ljud-cd                        | .43        |
|----|-------------------------------------------|------------|
|    | Söka efter media                          | .44        |
|    | Inställningsmeny                          | .45        |
|    | Kontohanterare                            | .45        |
|    | Enhetshanterare                           | .46        |
|    | Avancerade installningar                  | .4/        |
| 5  | Använda Acer MG3001-p                     | 51         |
|    | Ställa in MG3001-p                        | . 51       |
|    | Ansluta ett trådbundet nätverk (Ethernet) | . 57       |
|    | Uppdatering av fast programvara           | . 58       |
| Ar | ivända Acer MG3001-p                      | 60         |
|    | Navigeringstips                           | 60         |
|    | Navigering med konsolens knappar          | 61         |
|    | Skärmtangentbordet                        | 61         |
|    | Huvudmenyn i Acer MG3001-n                | 67         |
|    | Använda Acer MG3001-n                     | 62         |
|    | Ikonguide                                 | 62         |
|    | Musikläge                                 | . 02<br>64 |
|    | Latinformation                            | 65         |
|    | Färggenvägar                              | 65         |
|    | Visningsläge                              | 65         |
|    | Spelningsläge                             | 66         |
|    | l vssna på en spelningslista              | 66         |
|    | Lyssna på favoriter                       | 66         |
|    | Placera låtar                             | . 67       |
|    | Bildläge                                  | 68         |
|    | Visa bildinnehåll                         | 68         |
|    | Visa bilder                               | 69         |
|    | Visningsläge                              | 69         |
|    | Färggenvägar                              | 69         |
|    | Bildspel                                  | .70        |
|    | Visa ett bildspel                         | .70        |
|    | Ställa in bildvisningstiden för bildspel  | .70        |
|    | Visa videoklipp                           | .72        |
|    | Visningsmetoder                           | .72        |
|    | Färggenvägar                              | .72        |
|    | Bild-i-bild (Picture-in-Picture, PIP)     | .73        |
|    | Allmänna kommandon                        | .74        |
|    | Kopiera media                             | .74        |
|    | ,<br>Komma åt media på en USB 2.0-enhet   | .75        |
|    | Söka efter filer                          | .76        |
|    | Inställningsmeny                          | .77        |
| F۵ | lsökning                                  | 87         |
| 10 | Toknick ordlicto                          | 01         |
|    | reknisk orunsla                           | .04        |
|    | Nyptering                                 | . öb       |

| Garantiinformation         |  |
|----------------------------|--|
| Filformat                  |  |
| Filformat som kan användas |  |
| Tekniska data              |  |

## 1 Vi börjar från början

## Om Acer MG3001-p

Med Acer MG3001-p integrerar du dator och hemunderhållningssystem till en helhet och distribuerar allt elektroniskt mediainnehåll i din dator i vardagsrummet. Luta dig tillbaka och koppla av medan du lyssnar på din favoritmusik, bläddrar i ett fotoalbum eller ser på dina favoritvideofilmer, allt från din bekväma fåtölj.

När den är ansluten till en Acer-dator med dina video- och ljudfiler kan du med Acer MG3001-p visa foton, spela upp videoinnehåll eller lyssna på musikfiler med hjälp av din tv-skärm och stereo.

#### Förpackningens innehåll

Kontrollera att alla medföljande tillbehör finns med när du packar upp Acer MG3001-p.

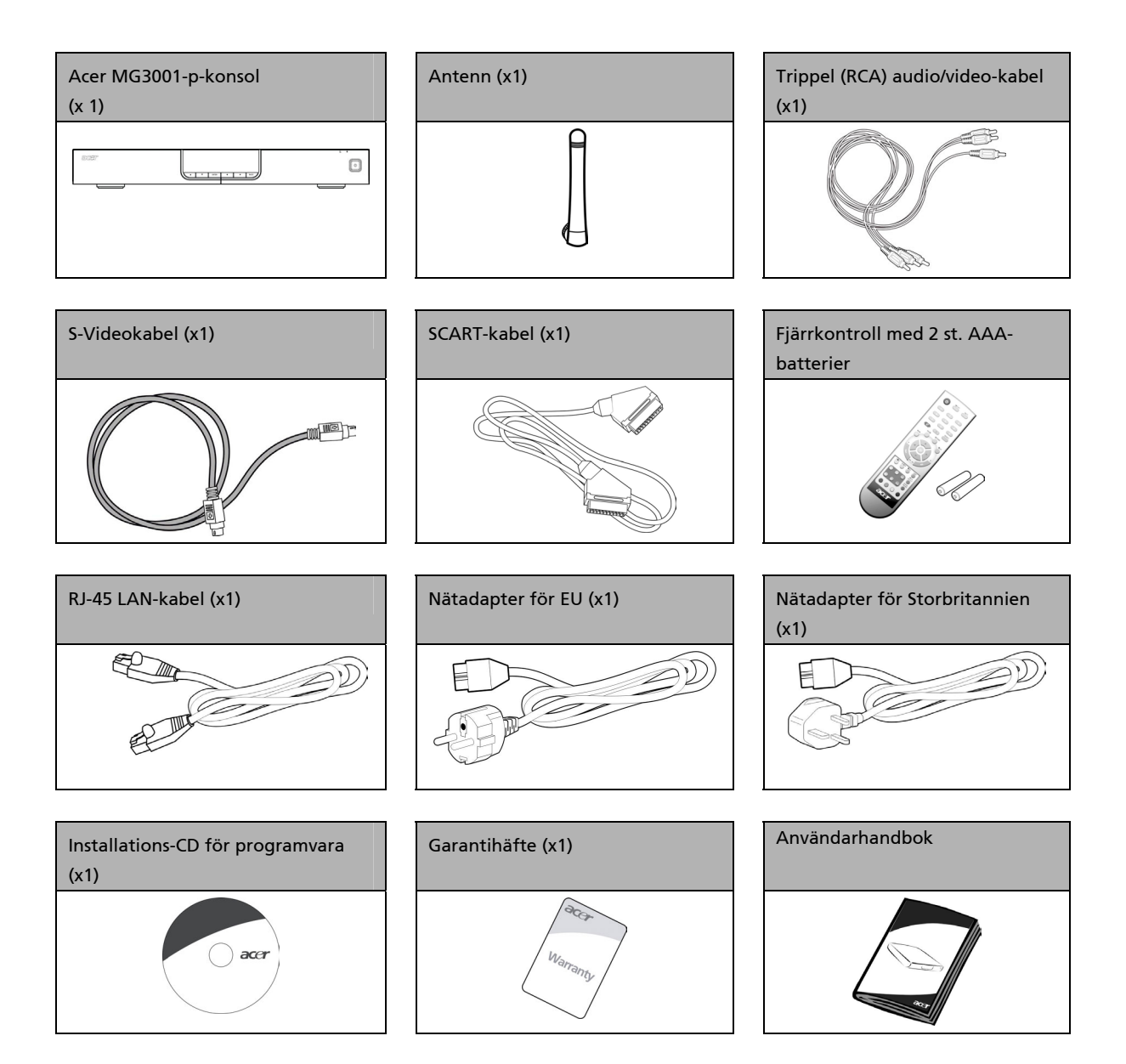

#### Hitta kontroller och uttag

I det här avsnittet beskrivs de kontroller och uttag på finns på MG3001-p-konsolen, samt utformning och funktion för fjärrkontrollen.

#### Framsida

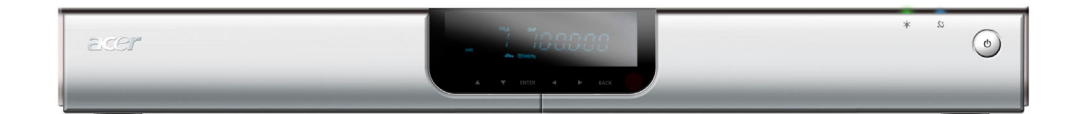

- 1. VFD-display
- 2. Strömindikator, lysdiod
- 3. Indikator för trådlöst, lysdiod
- 4. Strömbrytare

#### Öppen framsida med display

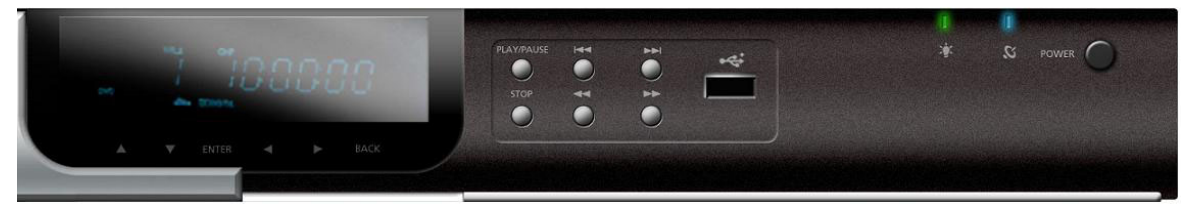

- 1. Informationsdisplay
- 2. Navigationsknappar
- 3. Mediaknappar
- 4. USB 2.0-port
- 5. Strömindikator, lysdiod
- 6. Indikator för trådlöst, lysdiod
- 7. Strömbrytare

#### Baksida

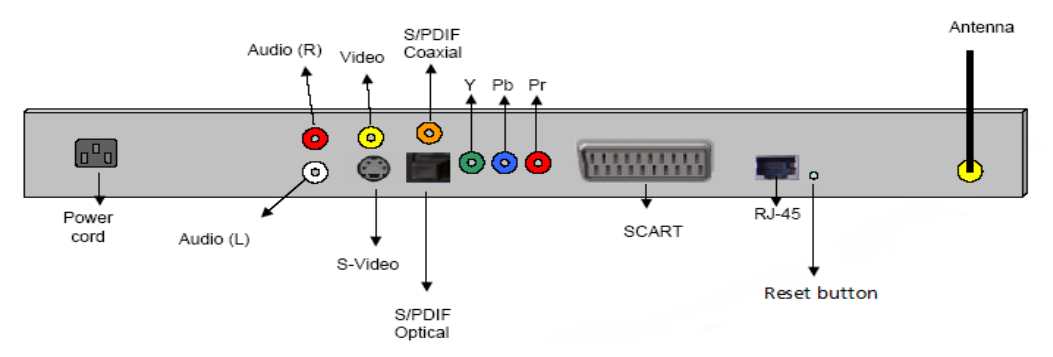

- 1. Strömingång ansluts till nätadapterns sladd
- 2. Ljuduttag (L och R) ansluts till röd och vit ljudkabel
- 3. Videouttag ansluts till gul videokabel
- 4. S-videoutgång ansluts till S-videokabel
- 5. Koaxialuttag ansluts till koaxialljudkabel
- 6. S/PDIF-uttag ansluts till en digital ljudkabel
- 7. Tillbehörsuttag ansluts till tillbehörs videokablar
- 8. SCART-kontakt ansluts till en SCART-kabel
- 9. RJ-45 LAN-uttag ansluts till ett Ethernet-nätverkskabel
- 10. Återställningsknapp återställer MG3001-p till de ursprungliga fabriksinställningarna
- 11. Antenn tar emot trådlösa data från datorn

## Fjärrkontroll

Du styr MG3001-p med en fjärrkontroll. Du använder fjärrkontrollen för att starta och stoppa musikuppspelning, skapa en tillfällig spelningslista, ställa in volymen och göra användarinställningar.

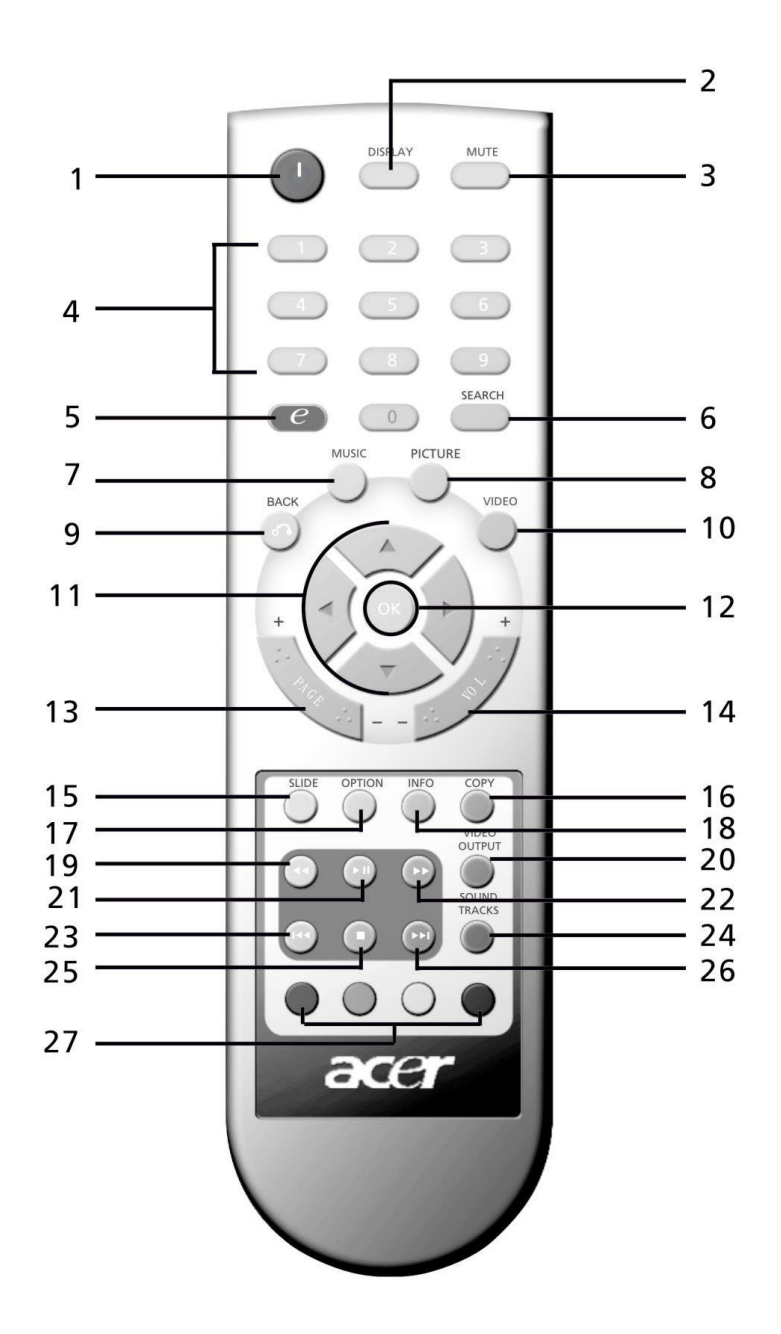

14

## Allmänna tangenter

|          | Alternativ                       | Beskrivning                                                                                        |
|----------|----------------------------------|----------------------------------------------------------------------------------------------------|
| 1        | Strömbrytare                     | Slå på och av med den här knappen                                                                  |
| 2        | DISPLAY-knapp                    | Ändra visningsläge (PIP) under uppspelning av video med den här knappen                            |
| 3        | MUTE-knapp                       | Stäng av/återställ ljudet med den här knappen                                                      |
| 4        | Siffertangenter<br>(0-9)         | Ange numeriska data med den här knappen                                                            |
| 6        | (Acer e<br>Empowering)-<br>knapp | Återgå till huvudmenyn med den här knappen                                                         |
| 6        | SEARCH-knapp                     | Sök efter ett objekt med skärmtangentbordet                                                        |
| 7        | MUSIC-knapp                      | Genväg till musikläge                                                                              |
| 8        | PICTURE-knapp                    | Genväg till fotoläge                                                                               |
| 9        | Back-knapp                       | Återgå till föregående sida                                                                        |
| ١        | VIDEO-knapp                      | Genväg till videoläge                                                                              |
| 1        | Riktningsknappar                 | Förflytta dig mellan alternativ på menysidor (upp, ner, vänster och höger)<br>med de här knapparna |
| 2        | OK-knapp                         | Välj det markerade objektet med den här knappen                                                    |
| 3        | PAGE-knapp                       | Flytta sidan upp (+) eller ner (-) med den här knappen                                             |
|          | VOL-knapp                        | Öka (+) eller minska (-) volymen med den här knappen                                               |
| Ð        | SLIDE-knapp                      | Starta ett bildspel med den här knappen                                                            |
| 6        | COPY-knapp                       | Kopiera ett objekt till en speciell plats                                                          |
| T        | OPTION-knapp                     | Visa alternativen för objektet med den här knappen                                                 |
| 13       | INFO-knapp                       | Visar information om det markerade objektet                                                        |
|          | REWIND-knapp                     | Spola tillbaka musik eller video med uppspelning                                                   |
| 2        | VIDEO OUTPUT-<br>knapp           | Växla utdatakälla (SCART, S-Video, tillbehör, etc.) med den här knappen                            |
| 21       | PLAY-knapp                       | Börja uppspelning av video eller musik med den här knappen                                         |
| 2        | FAST FORWARD-<br>knapp           | Spola fram under uppspelning av video                                                              |
| <b>E</b> | PREV-knapp                       | Backa tillbaka till föregående låt eller video med den här knappen                                 |
| 2        | SOUND TRACKS-<br>knapp           | Växla mellan olika ljudkällor (vänster, höger, stereo etc) med den här<br>knappen                  |
| ø.       | STOP-knapp                       | Stoppa med den här knappen                                                                         |
| 26       | NEXT-knapp                       | Spela nästa låt eller video med den här knappen                                                    |
| 27       | Färgknappar                      | Genvägsknappar med olika funktion för olika menyer                                                 |

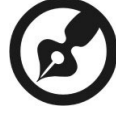

Standardvideosignalen för MG3001-p är 480i. Om din TV är av högdefinitionstyp kan du välja mellan högdefinitionsinställningarna 720p och 1080i på inställningsmenyn. Du kan även använda fjärrkontrollens "videoutgångsknapp" för att välja rätt inställning.

## 3 Ansluta utrustningen

Det här kapitlet innehåller information om att ställa in Acer MG3001-p och dess anslutningar.

## **Systemkrav**

Din stationära eller bärbara dator måste uppfylla följande krav för att vara kompatibel med Acer MG3001-p:

- Microsoft Windows 2000, Windows XP Home eller Professional Edition installerat
- Programvaran Acer eConsole installerad
- Datorprocessor Pentium II 400 MHz (minst)
- RAM-minne 128 MB RAM (minst)
- Hårddisk med 10 MB ledigt utrymme för programinstallation (det här gäller inte för mediebiblioteket)

## Ansluta nätsladden

- 1. Identifiera strömingången på enhetens baksida och sätt i nätsladdens enhetskontakt.
- 2. Sätt i nätsladdens adapterkontakt i nätadaptern.
- 3. Sätt i nätsladdens väggkontakt i eluttaget.

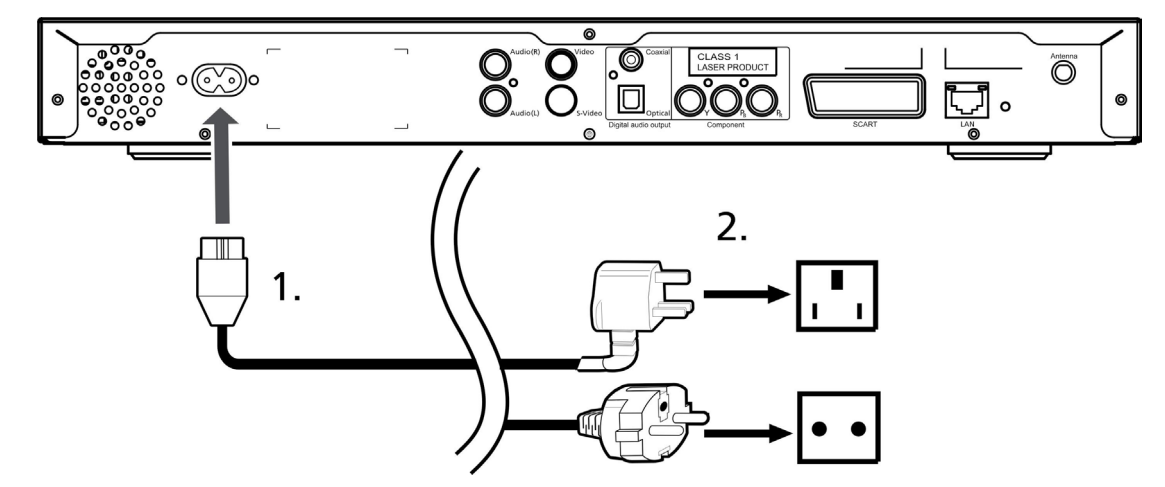

## Ställa in fjärrkontrollen

- 1. Öppna luckan på baksidan av fjärrkontrollen.
- 2. Sätt i två AAA-batterier (medföljer) med + och på batterierna i riktning enligt symbolerna i batterifacket.

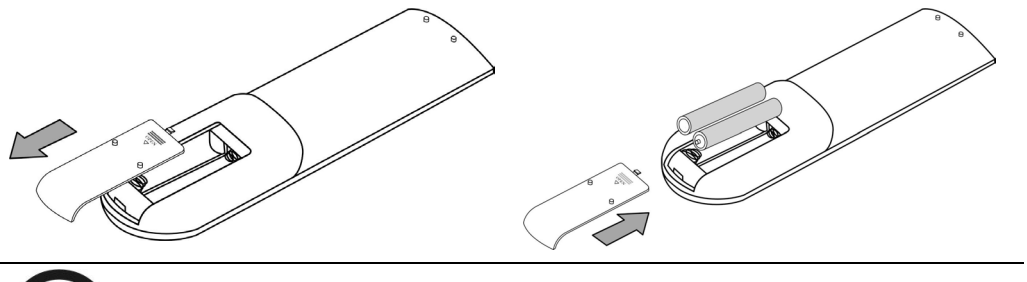

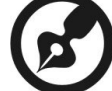

Sköta om fjärrkontrollen

Hantera fjärrkontrollen korrekt enligt de här:

- Hantera fjärrkontrollen försiktigt. Den kan skadas om du tappar den, lämnar den i direkt solljus eller låter den bli blöt.
- Gör inte åverkan på batterierna och se till att de är utom räckhåll för barn.
- När du räknar med att inte använda fjärrkontrollen under en längre tid tar du ur batterierna, så att fjärrkontrollen inte skadas av läckande batterier.
- Kassera använda batterier enligt lokala regler. Återvinn dem om möjligt.

## Ansluta MG3001-p

Alla nödvändiga ljud-, video- och nätverksanslutningar för Acer MG3001-p finns på konsolens baksida. Anslut MG3001-p enligt anvisningarna nedan, beroende på vilken typ av indata din tv eller stereoutrustning använder.

#### Kompositljudkablar

Sätt i de röda och vita kontakterna (medföljer) i uttagen med samma färg på konsolens baksida och sätt sedan i de andra ändarna i uttagen med samma färg på tv:n eller ljud-/videoutrustningen.

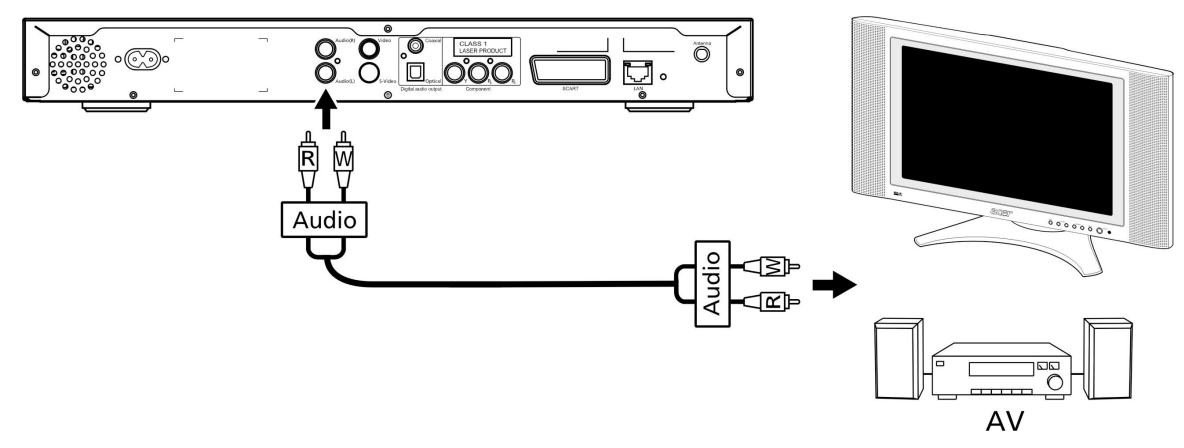

#### Kompositvideokablar

Sätt i den gula kontakten (medföljer) i uttaget med samma färg på konsolens baksida och sätt sedan i den andra änden i uttaget med samma färg på tv:n.

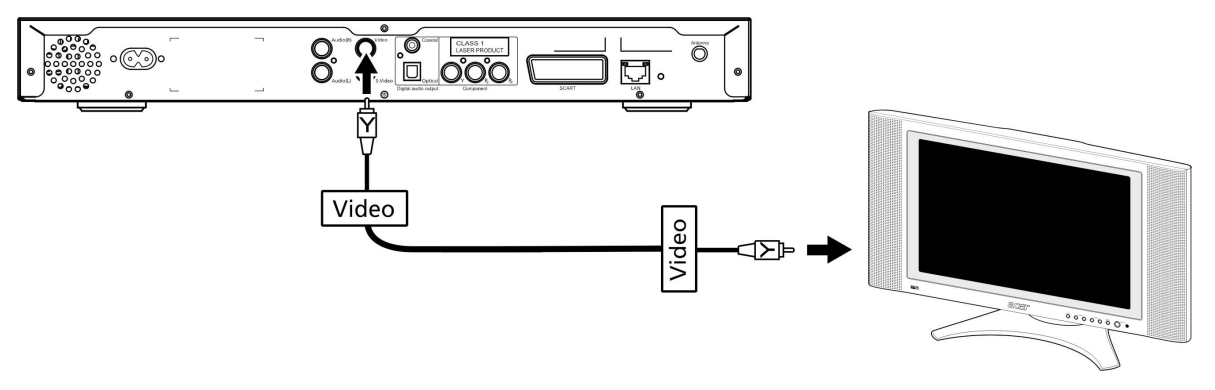

#### S-videokabel

Sätt i S-videokabeln (medföljer) i uttaget på konsolens baksida och den andra änden i tv:ns uttag.

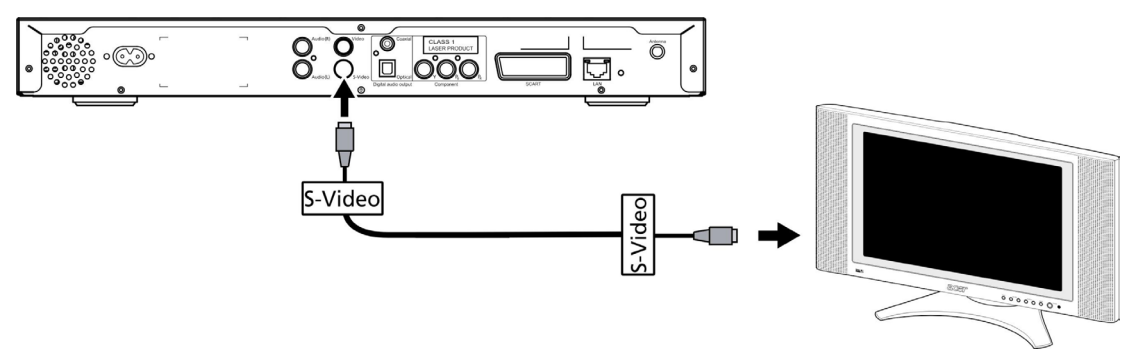

### S/PDIF koaxial digital ljudkabel

Anslut koaxialkabelns kontakter till uttaget på konsolen och den andra änden i motsvarande uttag på ljudsystemet.

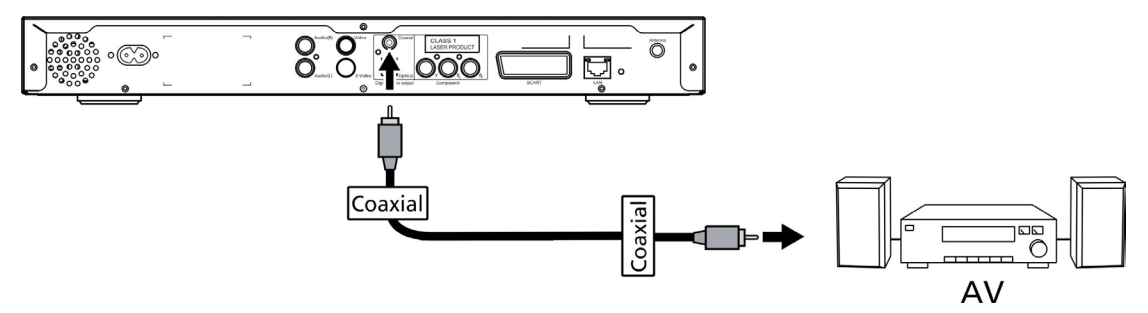

#### S/PDIF optisk digital ljudkabel

Sätt i kabelkontakten i konsolens kontakt och den andra änden i motsvarande uttag på ljudsystemet.

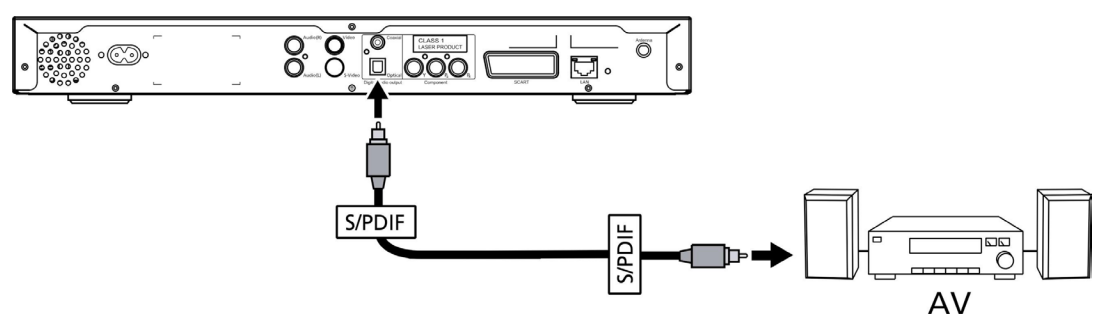

#### Tillbehörskablar

Sätt i de färgmärkta kontakterna i motsvarande färgmärkta uttag på konsolens baksida och sätt sedan i den andra änden i tv:ns tillbehörsuttag.

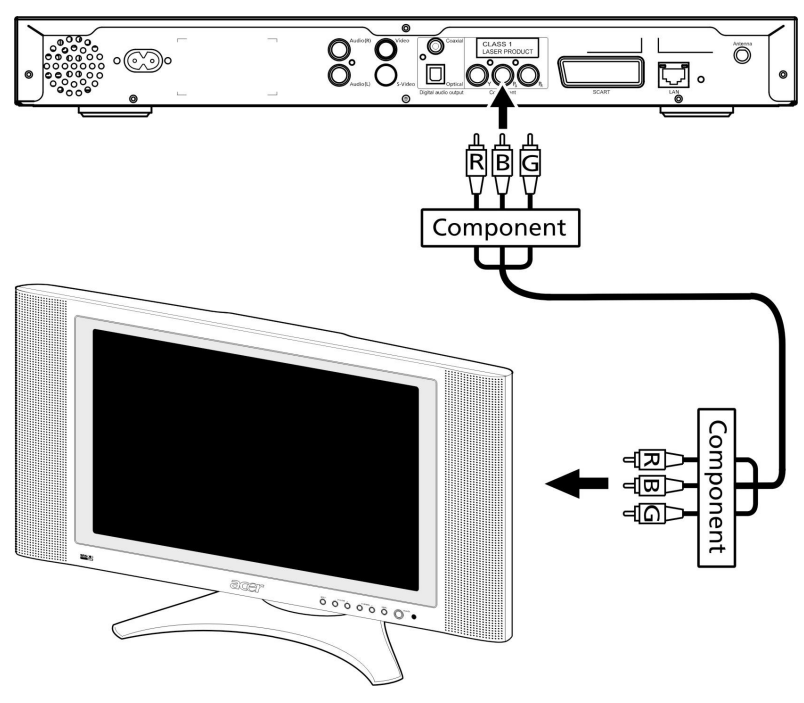

#### SCART-kontakt

Sätt i den SCART-kontakten (medföljer) i motsvarande uttag på konsolens baksida och sätt sedan i den andra änden i motsvarande uttaget på tv:ns baksida.

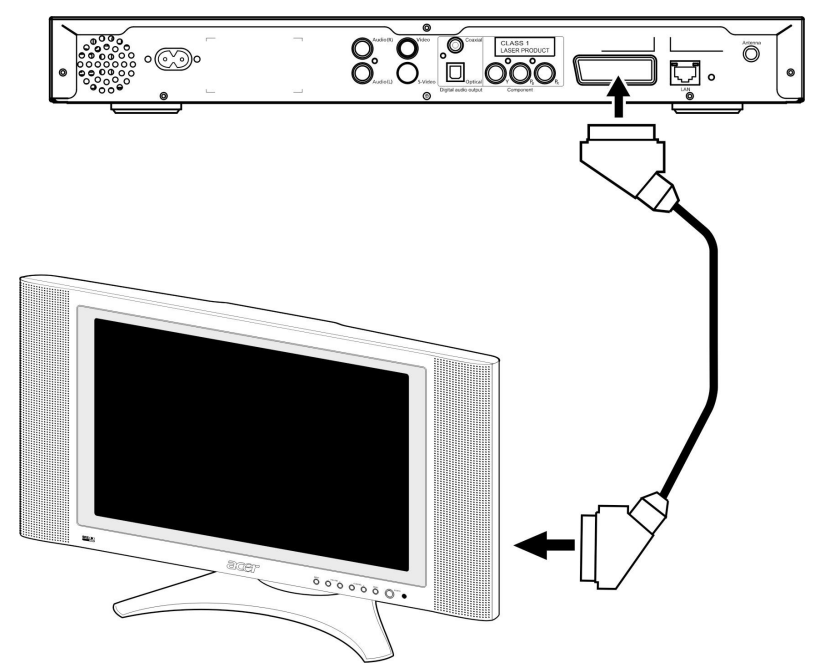

#### **RJ-45 Ethernet-kontakt**

Anslut Ethernet-kontakten (medföljer) till konsolen och sätt i den andra änden i nätverksenheten.

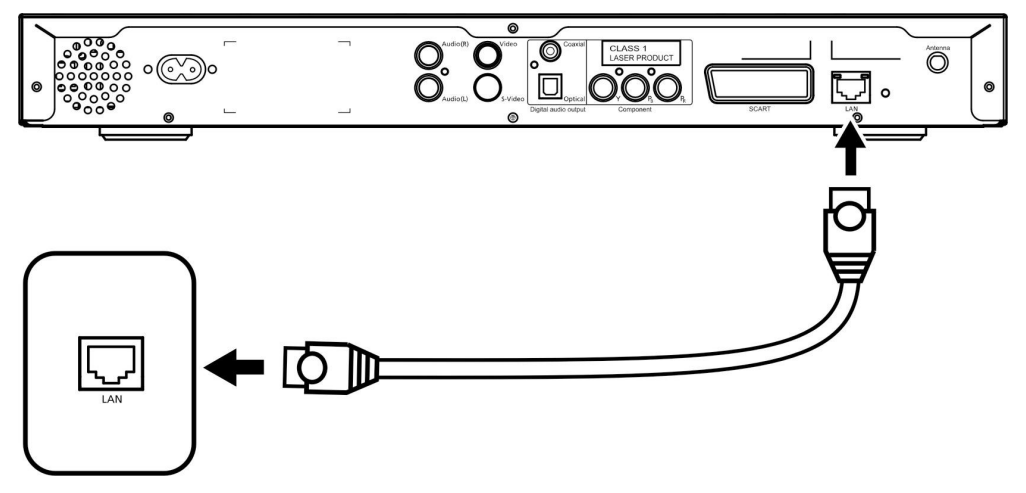

#### Antenn

Anslut den medföljande antennen genom att skruva in den i antennuttaget. Se till att den sitter fast och pekar uppåt.

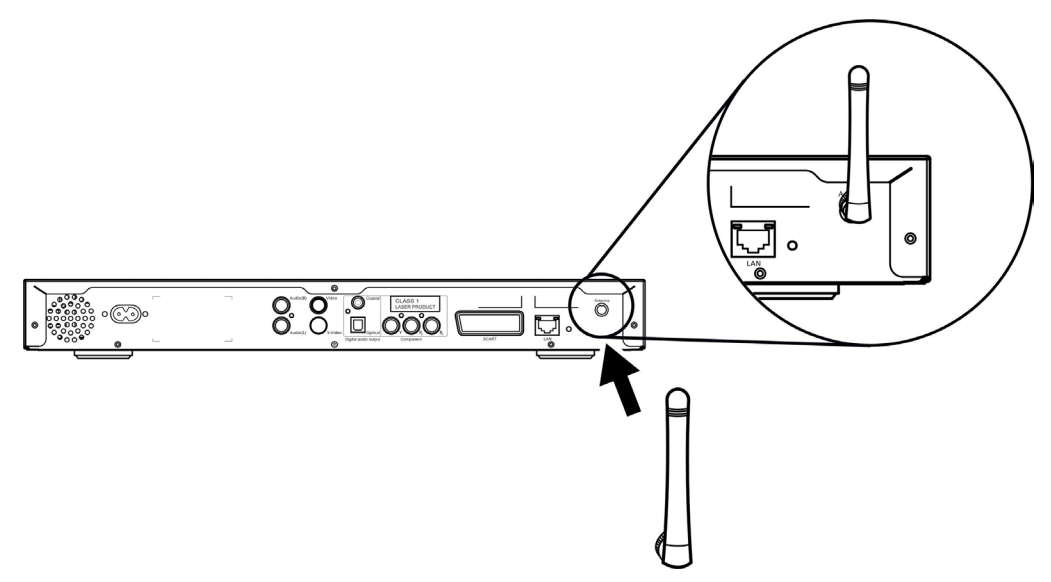

## Exempel på hemnätverk

I bilden nedan visas hur Acer MG3001-p kan se ut i ditt hemnätverk efter att du installerat alla komponenter.

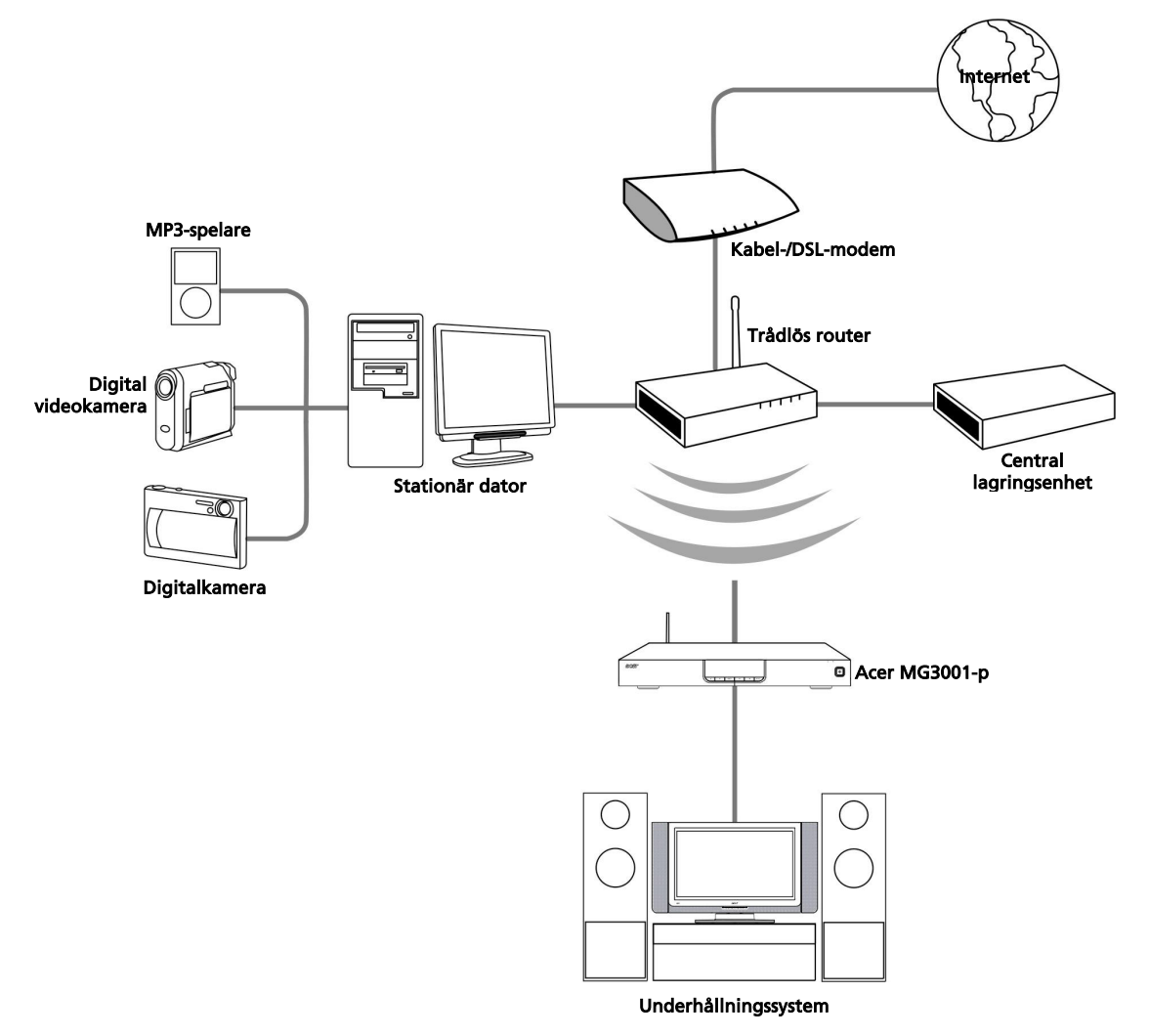

## 4 Konfigurera utrustningens programvara

I det här avsnittet finns anvisningar för hur du konfigurerar datorn så att den kan kommunicera med Acer MG3001-p.

Första steget är att installera programvaran Acer eConsole.

### Installera programvaran Acer eConsole

För att installera programvaran för (Acer eConsole) börjar du med att sätta i programvaruskivan i datorns cd/dvd-enhet. Om datorn är inställd för automatisk start visas fönstret InstallShield Wizard.

 Acer eConsole - InstallShield Wizard

 Välkommen till InstallShield Wizard för Acer

 eConsole.

 InstallShield Wizard kommer att installera Acer eConsole

 på datorn. Klicka på Nästa för att fortsätta.

 < Bakåt</td>
 Nästa >

Klicka på Nästa> så visas fönstret med programvaruvillkoren.

Läs igenom villkoren noga och klicka på "Jag accepterar villkoren i licensavtalet". Klicka sedan på **Nästa>** så visas fönstret där du anger sökväg.

| Licensavtal<br>Läs noggrant igenom följande licensavtal.                                                                                                    |                                                                                                    |                                                                                                    |   |
|----------------------------------------------------------------------------------------------------|----------------------------------------------------------------------------------------------------|----------------------------------------------------------------------------------------------------|---|
| Acer End User License Agreement<br>IMPORTANT-READ CAREFULLY: THIS /<br>AGREEMENT") IS A LEGAL AGREEMEN<br>OR ENTITY ("LICENSEE"), AND ACER II<br>THAT ACCOMPANIES THIS AGREEMEN<br>PRINTED MATERIALS AND RELATED I<br>"SOFTWARE"). BY INSTALLING THE A<br>AGREES TO BE BOUND BY THE TERM<br>IF LICENSEE DOES NOT AGREE TO A<br>THIS AGREEMENT, DO NOT CONTINUI<br>IMMEDIATELY DELETE ALL INSTALLED | ACER END USER LICENSE<br>IT BETWEEN YOU, EITHEI<br>NC. ("ACER") FOR THE ACI<br>IT, INCLUDING ANY ASSO<br>JSER ELECTRONIC DOCU<br>CCOMPANYING SOFTWAR<br>S AND CONDITIONS OF TH<br>L OF THE TERMS AND CO<br>D FILES, IF ANY, OF THE AN<br>D FILES, IF ANY, OF THE AN | AGREEMENT ("<br>R AN INDIVIDUAL<br>ER SOFTWARE<br>CIATED MEDIA,<br>MENTATION (the<br>TE, LICENSEE<br>HIS AGREEMENT.<br>NOITIONS OF<br>ICESS,<br>CCOMPANYING | ~ |
| <ul> <li>Jag accepterar villkoren i licensavtalet</li> <li>Jag accepterar inte villkoren i licensavt.</li> </ul>                                                                                                    | alet                                                                                                    |                                                                                                    |   |

Ange var du vill installera eConsole-filerna och klicka sedan på Nästa> Programvaran för eConsole börjar då installeras.

När det är klart visas fönstret "Installera synkroniseringsmappar".

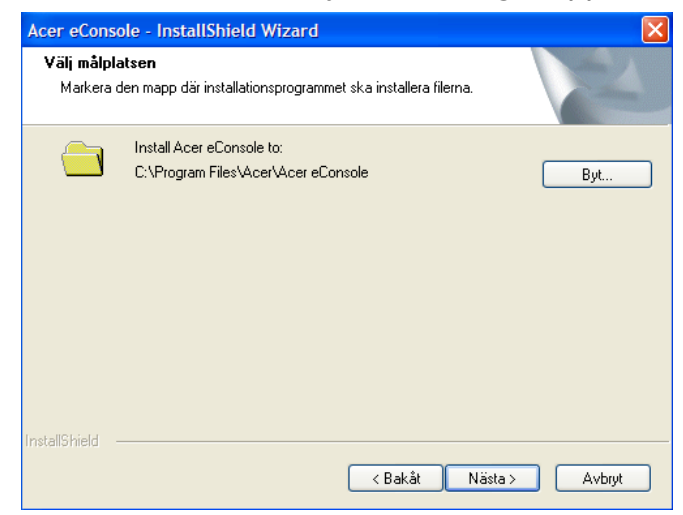

Med programvaran för eConsole väljs som standard de Windows-tilldelade mediafilerna (Min musik, Mina bilder och Mina videofilmer) för att delas med MG3001-p.

Om du vill använda standardmapparna klickar du på **Nästa>** och fortsätter med installationen.

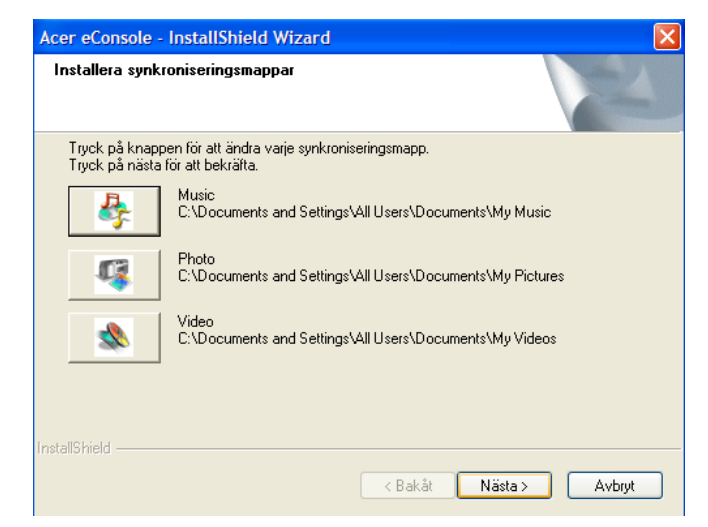

Om du vill ändra standardinställningarna och dela andra filer klickar du på den aktuella ikonen och bläddrar till den mapp du vill dela. Fortsätt genom att klicka på **OK**.

När du har valt mapparna som du vill dela klickar du på Nästa>.

| Acer eConsole                | - InstallShield Wizard                                                                      |
|------------------------------|---------------------------------------------------------------------------------------------|
| Installera syr               | Installera en mapp för synkronisering av mu 🗙                                               |
| Tryck på kna<br>Tryck på näs | Vänligen välj en mapp.<br>Sökväg:<br>C:\Documents and Settings\All Users\Documents\My Music |
|                              | Kataloger:                                                                                  |
|                              | Sample Music                                                                                |
| InstallShield ——             | OK Cancel                                                                                   |

När installationen är klar visas fönstret som talar om att installationen är klar. Stäng installationsprogrammet genom att klicka på **Slutf**ör.

| Acer eConsole - InstallShield Wizard |                                                                                                    |  |
|--------------------------------------|----------------------------------------------------------------------------------------------------|--|
|                                      | InstallShield Wizard är färdig<br>InstallShield Wizard har installerat Acer eConsole. Klicka på<br>Slutför för att avsluta guiden. |  |
|                                      | < Bakåt <b>Slutför</b> Avbryt                                                                                                    |  |

## Använda programvaran eConsole

eConsole är en lättanvänd programvara som medföljer Acer MG3001-p.

Med eConsole kan du enkelt organisera musik-, bild- och videofiler för att användas i MG3001-p underhållningskonsol så att du kan spela upp dem på din tv eller stereo.

För att Acer MG3001-p ska kunna identifiera dina mediafiler måste du använda programvaran eConsole för att organisera och hantera dina användarkonton. Med eConsole kan du skapa favoritmappar, spelningslistor och redigera filer för uppspelning på din tv eller stereo med Acer MG3001-p.

**Viktigt!** Du måste installera eConsole på datorn innan du börjar använda Acer MG3001-p.

## Använda programvaran eConsole

När du har installerat programvaran eConsole kan du öppna den genom att högerklicka på ikonen i systemfältet och välja **Open eConsole**. Du kan också öppna eConsole genom att välja **Start, Alla program, Acer** och **Acer eConsole** på Windows Start-meny.

#### eConsole-lägen

När du har öppnat eConsole för du muspekaren över de tre ikonerna. De döljer tre lägen för mediahantering: Hantera musikfiler, Hantera bildfiler och Hantera videofiler. Du väljer önskat läge genom att klicka på en ikon.

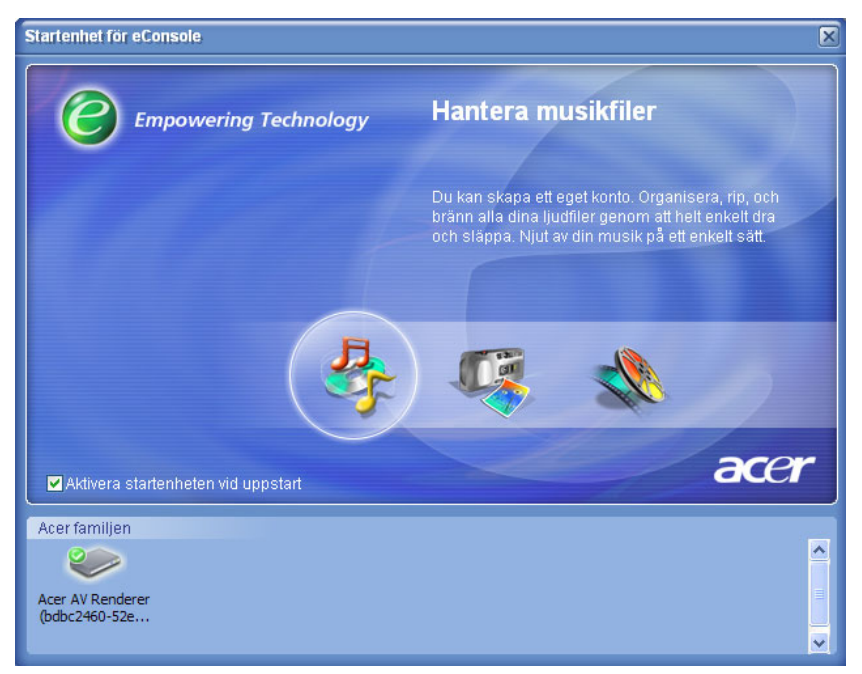

Efter att du valt ett läge växlar du enkelt till ett annat genom att klicka på de praktiskt placerade flikarna högst upp i fönstret.

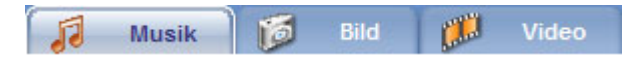

## Hantera mediaservrar

Från startfönstret kan du också aktivera och avaktivera mediaservrar snabbt och enkelt. Längst ner i startfönstret visas ikoner för alla identifierade mediaservrar.

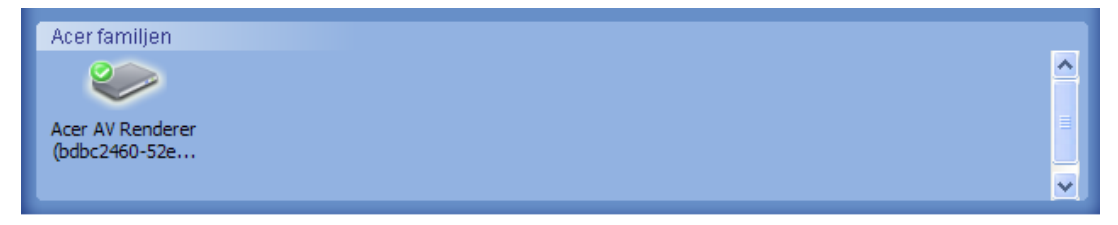

Du aktiverar eller avaktiverar en mediaserver genom att högerklicka på ikonen och välja **Aktivera** eller **Avaktivera**, beroende på i vilket läge den redan är.

## Hantera musikfiler

I eConsoles musikläge kan du utföra olika åtgärder för ditt musikbibliotek, till exempel skapa spelningslistor, sammanställa favoriter och kopiera cd-skivor.

## Dela musik

Om du delar mappar i eConsole kommer du åt dem med Acer MG3001-p via din tv.

Med MG3001-p kan alla familjemedlemmar eller användare dela mappar och filer. Användarna kan välja att visa bara den musik de vill höra på och hålla sitt innehåll avskilt från andra användare.

Om du vill dela mappar klickar du på ikonen **Dela Musik** högst upp i eConsoles vänstermeny. Då visas filhanteringsfönstret (avbildat nedan.)

Bläddra bland filerna genom att klicka på ikonerna och välja de mappar du vill dela.

Om du vill dela en mapp klickar du på dess ikon, håller musknappen nertryckt, drar mappen till det högra fältet och släpper den där.

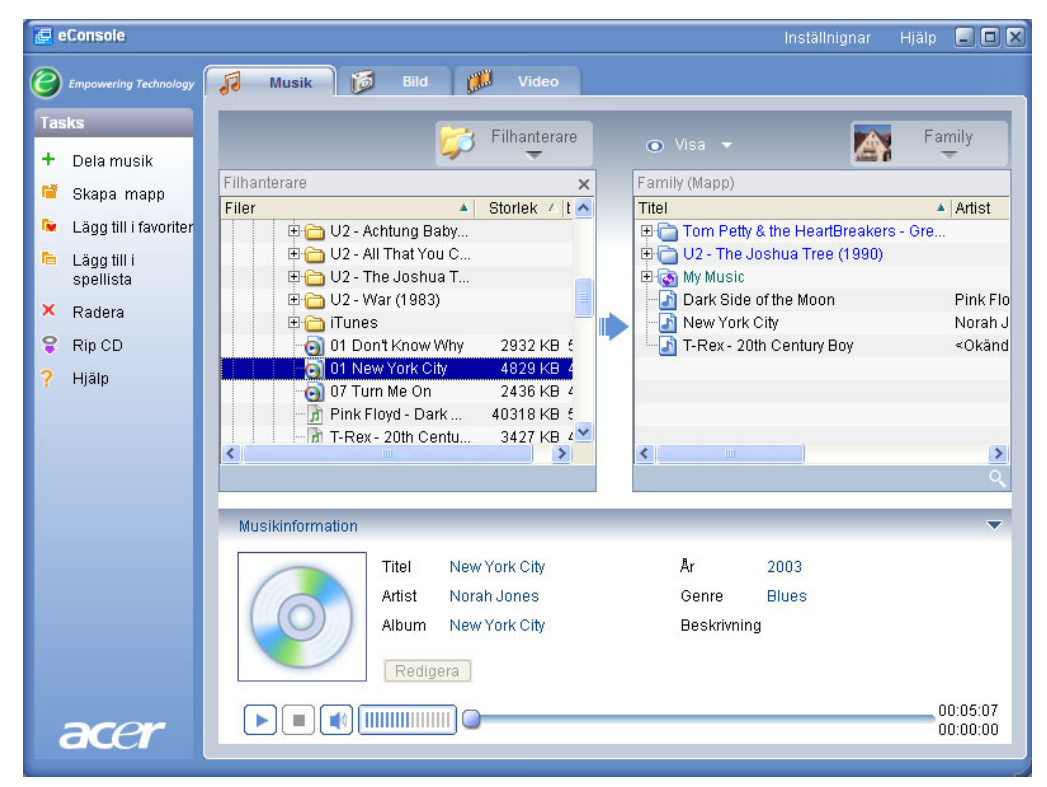

De mappar du delar visas när du öppnar musikmenyn i MG3001-p. När du delat en mapp kan du använda dess innehåll för att skapa spelningslistor, favoriter och för att bränna cd-skivor med programvaran eConsole. Om du vill byta namn på en delad mapp markerar du den i fältet till höger och väljer **Döp om**.

Om du inte längre vill dela en mapp kan du när som helst högerklicka på mappen i det högra fältet och välja **Radera**.

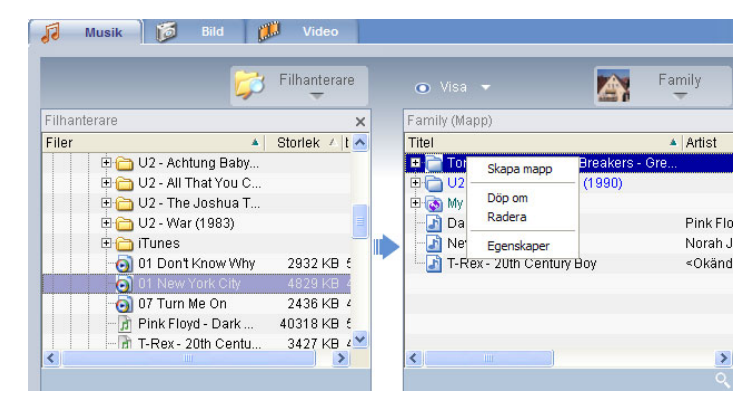

Du kan redigera eller visa en annan familjemedlems eller användares delade mappar genom att klicka på snabbmenyn i det övre högra hörnet och välja vilken användares filer du vill komma åt på menyn.

| 💿 Visa 👻 🎆                                                                                  | Family             |
|---------------------------------------------------------------------------------------------|--------------------|
| Family (Mapp) Titel                                                                         | Family             |
| Tom Petty & the HeartBre     U2 - The Joshua Tree (1     My Music     Dark Side of the Moon | User 1<br>Pink Fli |
| New York City                                                                               | Norah              |
| T-Rex - 20th Century Boy                                                                    | ≺Okäno             |
|                                                                                             |                    |
| <                                                                                           | >                  |

#### Skapa en ny musikmapp

Med MG3001-p kan du skapa nya mappar för att spara musikfiler.

Om du vill skapa en ny mapp i fältet för delad musik klickar du på **Skapa Mapp** i eConsoles vänstermeny. Då skapas en ny mapp med namnet 'New Folder' i fältet för delad musik.

Du kan ge nya namn på låtar och kopiera dem till den här mappen, så kan du redigera och använda dem med programvaran eConsole och MG3001-p.

## Visa musikmappar

Du ändrar sättet som dina mediafiler visas på genom att klicka på **Visa** ovanför fältet med filerna. I snabbmenyn väljer du mellan olika visningsalternativ: Album, Genre, Artist, Favoriter och Spellistor.

| 💿 Visa 👻      | 1   |
|---------------|-----|
| Album         |     |
| Genre         |     |
| Artist        | . 8 |
| Favoriter     | Jo  |
| Spellistor    |     |
| 🔚 📑 Dark Side | e n |

Du väljer enkelt lämplig visning för olika syften.

## Redigera musikinformation

Låtarna i ditt musikbibliotek innehåller information som används i eConsole för att kategorisera och spara dem.

När du markerar en låt visas informationen för den låten i fältet **Musikinformation** längst ner i fönstret.

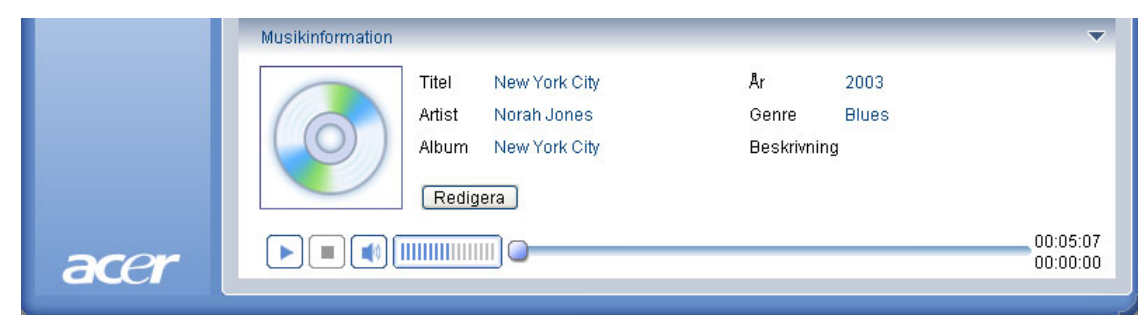

Klicka på knappen **Redigera** om du vill redigera låtinformationen. Ange och ändra information enligt dina önskemål och uppdatera den genom att klicka på **Skriva**.

Du kan förstora filvisningsfältet genom att dölja informationsfältet. Om du vill göra det klickar du på pilen uppe till höger i fältet med musikinformation. Klicka på pilen igen när du vill visa informationen igen.

Du kan också lägga till ett albumomslag eller en bild för varje låt genom att dubbelklicka i bildrutan och välja bildfiler.

## Synkroniserade mappar

En synkroniserad mapp är en mapp som uppdateras genom att datorn automatiskt kopierar nya filer och media. Filerna synkroniseras med en valfri mapp eller extern enhet.

Som standard väljs Min musik som den enda synkroniserade mappen i eConsole, men nya och befintliga mappar kan också göras till synkroniserade mappar. Synkroniserade mappar med två pilar på mappens ikon.

Skapa en synkroniserad mapp genom att högerklicka på en befintlig mapp och välja **Egenskaper**. Då visas egenskapsfönstret.

| Egenskaper                                                                                                    | ×           |
|----------------------------------------------------------------------------------------------------|-------------|
| Namn                                                                                                    |             |
| My Music                                                                                                    |             |
| Synk alternativ                                                                                                    |             |
| Aktivera synkronisering                                                                                                    |             |
| C:\Documents and Settings\All Users\Documents\My Mu                                                                         | isic        |
| Då du skapar en ny mapp, kan du aktivera synkroniserin<br>en mapp på din dators hårddisk eller en angiven avtagba<br>enhet. | g med<br>ar |
| OK Cancel                                                                                                    |             |

Välj en mapp att synkronisera genom att klicka på rutan intill adressfältet. När du har valt en mapp markerar du kryssrutan för att aktivera synkronisering och klickar på **OK**.

Du avaktiverar synkroniseringen genom att avmarkera kryssrutan och klicka på OK.

Alla synkroniserade mappar uppdateras automatiskt, med verktyget som visas som en ikon i systemfältet. De blå och gula pilarna byter färger när synkronisering görs.

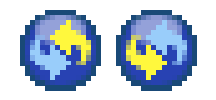

**Obs:** Om du vill ta bort synkroniserade mappar måste du ta bort dem från datorn.

## Skapa spelningslistor och favoriter

Spelningslistor och favoriter är ett enkelt sätt att organisera dina låtar i kategorier och så att du lättare hittar dem i ditt växande musikbibliotek.

Du kan till exempel skapa en spelningslista som passar vädret eller ditt humör, till exempel en spelningslista för regniga dagar, eller kopiera dina cd-skivor till dina favoriter så att du kommer åt dem snabbare.

Du skapar spelningslistor och favoriter med programvaran eConsole på din dator. När du skapat dem kommer du åt och spelar dem på din tv eller stereo med konsolen MG3001-p och dess fjärrkontroll.

#### Skapa och redigera en spelningslista

Om du vill skapa en spelningslista klickar du på ikonen Lägg till i spellista i eConsoles vänstermeny. Då öppnas fönstret för att hantera spelningslistor.

Bläddra bland dina delade filer genom att klicka på deras ikoner och välj de mappar eller låtar som du vill lägga till i spelningslistan.

När du vill lägga till en mapp eller låt till en spelningslista klickar du på dess ikon, håller musknappen nertryckt, drar mappen och släpper den i det högra fältet.

Du blir då tillfrågad om du vill skapa en spelningslista i en ny mapp med det valda objektet. Bekräfta genom att klicka på **YES**.

Mappen eller låten som du har släppt i fältet till höger placeras nu i en spelningslista. Det visas med en ikon för listan.

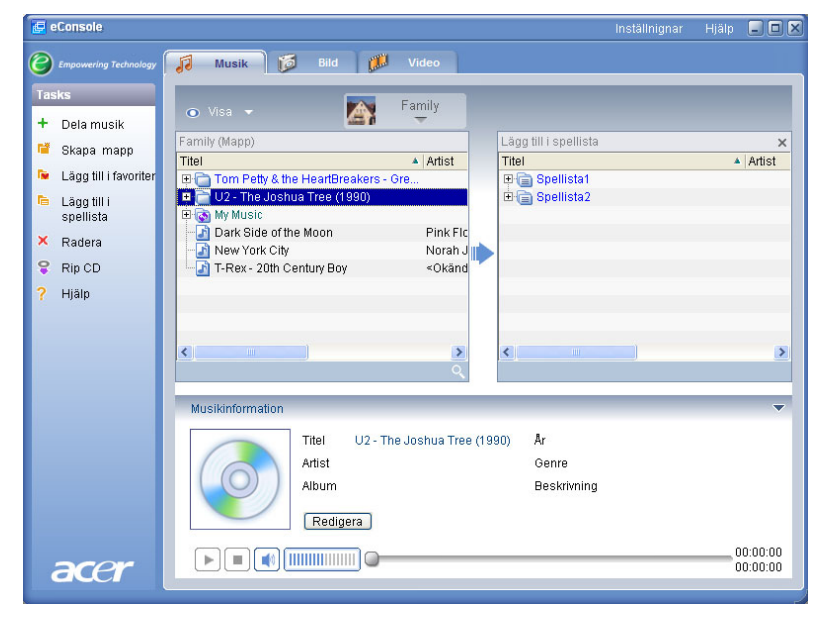

Lägg till fler låtar eller mappar i spelningslistan genom att dra och släppa dem.

Om du släpper filerna på en spelningslista i det högra fältet placeras de i den. Om du släpper dem någon annanstans skapas en ny spelningslista. Du blir ombedd att bekräfta åtgärden innan den utförs.

Om du vill ta bort eller ändra namn på en låt eller spelningslista högerklickar du på den och väljer önskad åtgärd.

#### Skapa och redigera favoriter

Om du vill skapa en mapp med favoriter klickar du på ikonen Lägg till i favoriter i eConsoles vänstermeny. Då öppnas fönstret för att hantera favoriter.

Bläddra bland dina delade filer genom att klicka på deras ikoner och välj den mapp eller låt som du vill lägga till.

Om du vill lägga till en låt eller ett album klickar du på dess ikon, håller musknappen nertryckt, drar mappen till det högra fältet och släpper den där.

Då skapas en ny mapp i fältet till höger. Mappen eller albumet markeras med en ikon som föreställer ett hjärta och en enstaka låt markeras med ett nottecken.

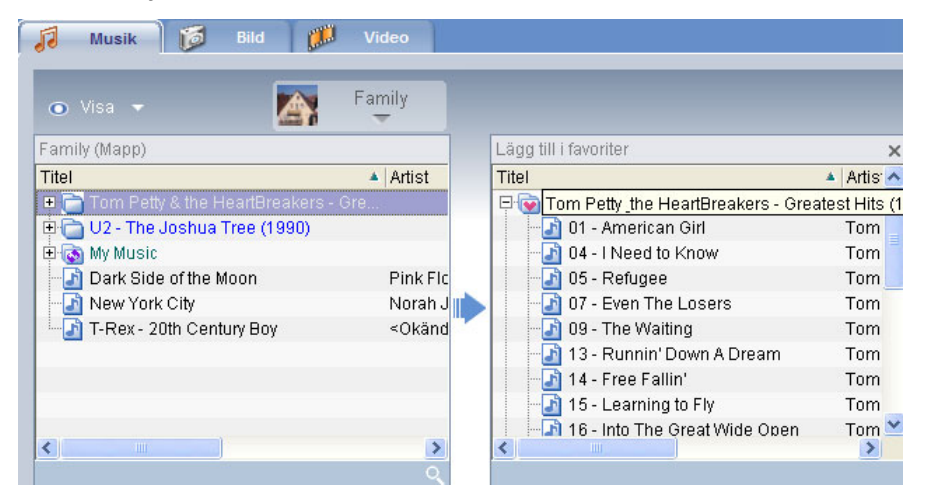

Du kommer nu enkelt åt och spelar dina favoriter på din tv med konsolen MG3001-p.

Om du vill ta bort eller ändra namn på en favorit högerklickar du på den och väljer önskad åtgärd.

## Ta bort mappar, filer, spelningslistor och favoriter

Om du vill ta bort en mapp, fil, spelningslista, favorit eller radiostation markerar du objektet och klickar på **Radera** i vänstermenyn. Du blir ombedd att bekräfta. Klick på **Yes** om du vill ta bort objektet.

## Hantera bildfiler

Använd eConsoles bildläge för att organisera alla digitala bilder i ett bibliotek och skapa mappar med favoriter som du visar på din tv med Acer MG3001-p.

## Dela bilder

Om du delar mappar i eConsole kommer du åt dem med Acer MG3001-p via din tv.

Med MG3001-p kan alla familjemedlemmar eller användare dela mappar och filer. Användarna kan välja att visa bara den musik de vill höra på och hålla annat innehåll avskilt från andra användare.

Om du vill dela mappar klickar du på ikonen **Dela bild** högst upp i eConsoles vänstermeny. Då visas filhanteringsfönstret.

Bläddra bland filerna genom att klicka på ikonerna och välja de mappar du vill dela. För att dela en mapp klickar du på dess ikon, drar och släpper i fältet till höger.

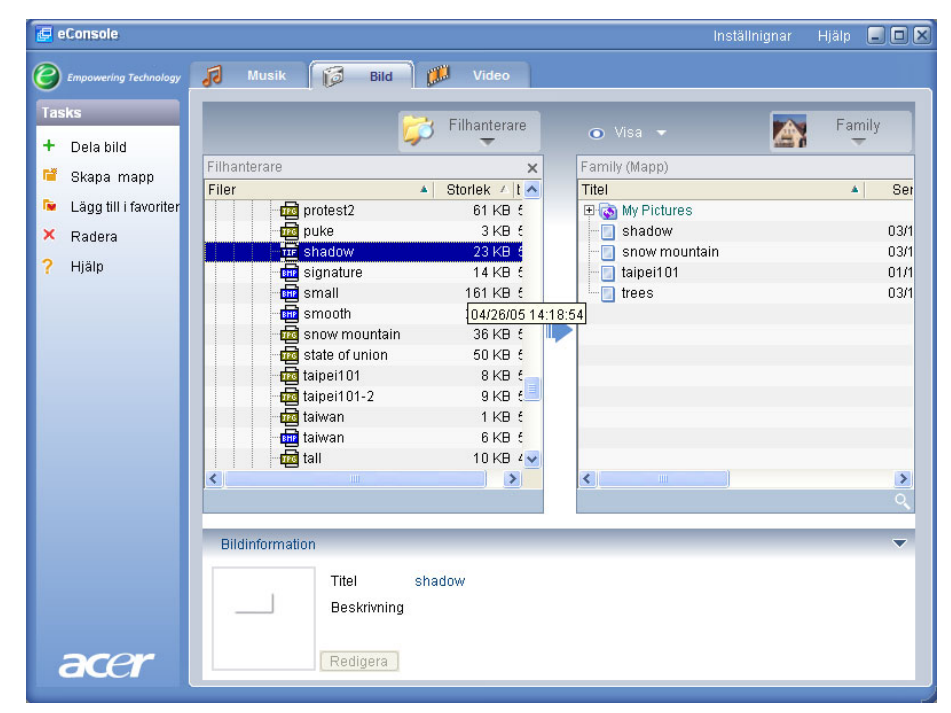

De mappar du delar visas när du öppnar bildmenyn i MG3001-p. När du delat en mapp kan du använda dess innehåll för att skapa favoriter och göra bildspel med programvaran eConsole. Om du inte längre vill dela en mapp kan du när som helst högerklicka på mappen i det högra fältet och välja **Radera**.

Om du vill byta namn på en delad mapp markerar du den i fältet till höger och väljer **Döp om**.

Du kan redigera eller visa en annan familjemedlems eller användares delade mappar genom att öppna snabbmenyn i det övre högra hörnet och välja vilken användares filer du vill komma åt på menyn.

### Skapa en ny bildmapp

Med MG3001-p kan du skapa nya mappar för att spara bildfiler.

Om du vill skapa en ny mapp i fältet för delad musik klickar du på **Skapa Mapp** i eConsoles vänstermeny.

Då skapas en ny mapp i fältet för delade bilder.

Du kan kopiera bilder till den här mappen, så kan du redigera och använda dem med programvaran eConsole och MG3001-p.

## Visa bildmappar

Du ändrar sättet som dina bildfiler visas på genom att klicka på **Visa** ovanför fältet med filerna. I snabbmenyn väljer du mellan två visningsalternativ: miniatyrbilder eller mappar.

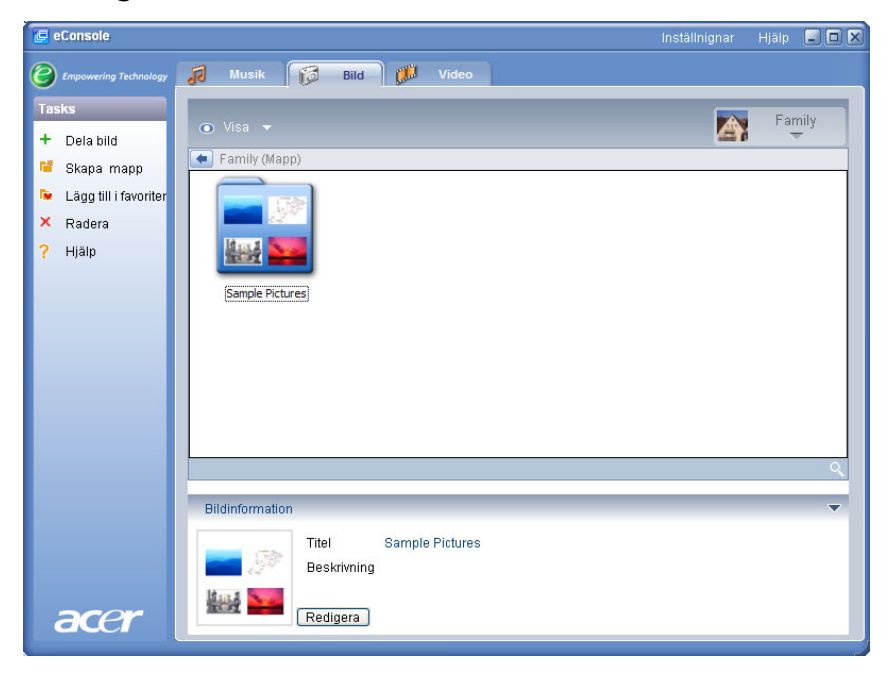

#### Miniatyrbildsvisning
# **Redigera bildinformation**

Låtarna i ditt bildbibliotek innehåller information som används i eConsole för att kategorisera och spara dem.

När du markerar en bild visas informationen för den låten i fältet **Bildinformation** längst ner i fönstret.

|      | Bildinformation |             |                  | - |
|------|-----------------|-------------|------------------|---|
|      | The second      | Titel       | Water lilies.jpg |   |
|      |                 | Beskrivning |                  | ~ |
| acer |                 | Skriva      |                  | ~ |

Klicka på knappen **Redigera** om du vill redigera informationen. Ange och ändra information enligt dina önskemål och uppdatera den genom att klicka på **Skriva**.

## Favoriter

Favoriter är ett enkelt sätt att organisera dina bilder och göra det lättare att hitta dem när ditt bibliotek med digitala bilder växer.

Du skapar favoriter med programvaran eConsole på din dator. När du skapat dem kommer du åt och visar dem på din tv med konsolen MG3001-p och dess fjärrkontroll.

### Skapa och redigera favoriter

Om du vill skapa favoriter klickar du på ikonen Lägg till i favoriter i eConsoles vänstermeny. Då öppnas fönstret för att hantera favoriter.

Bläddra bland dina delade filer genom att klicka på deras ikoner och välj de mappar eller låtar som du vill lägga till i mappen med favoriter. När du vill lägga till en mapp till en lista med favoriter klickar du på dess ikon, håller musknappen nertryckt, drar mappen och släpper den i det högra fältet.

Du lägger till fler foton i en mapp med favoriter genom att dra och släppa dem.

En mapp med favoriter visas med en ikon som föreställer ett hjärta och en enstaka bild visas med ett foto.

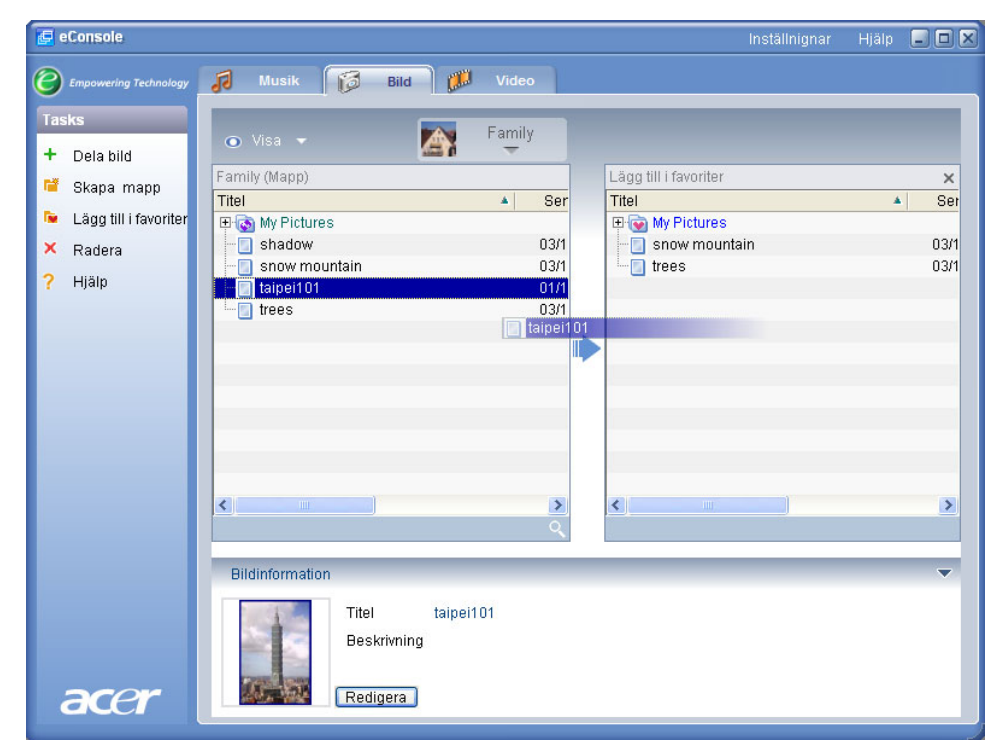

Om du vill ta bort eller ändra namn på en bild eller mapp högerklickar du på objektet och väljer önskad åtgärd.

Du kommer enkelt åt och visar dina favoritbilder och visar dem som ett bildspel på din tv med konsolen MG3001-p.

### Hantera videofiler

Du kan använda eConsoles videoläge för att organisera alla kompatibla digitala filmer i ett bibliotek, skapa mappar med favoritfilmer eller för att visa dina videoklipp på din tv med MG3001-p.

### Dela video

Om du delar mappar och videklipp i eConsole kommer du åt och visar dem med Acer MG3001-p via din tv.

Med MG3001-p kan alla familjemedlemmar eller användare dela mappar och filer med videoklipp. Användarna kan välja att visa bara de videoklipp de vill höra på och hålla annat innehåll avskilt från andra användare.

Om du vill dela mappar klickar du på ikonen **Dela video** högst upp i eConsoles vänstermeny. Då visas filhanteringsfönstret.

Bläddra bland dina delade filer genom att klicka på deras ikoner och välj den mapp eller det videoklipp som du vill lägga till.

För att dela en mapp klickar du på dess ikon, drar och släpper den i fältet till höger.

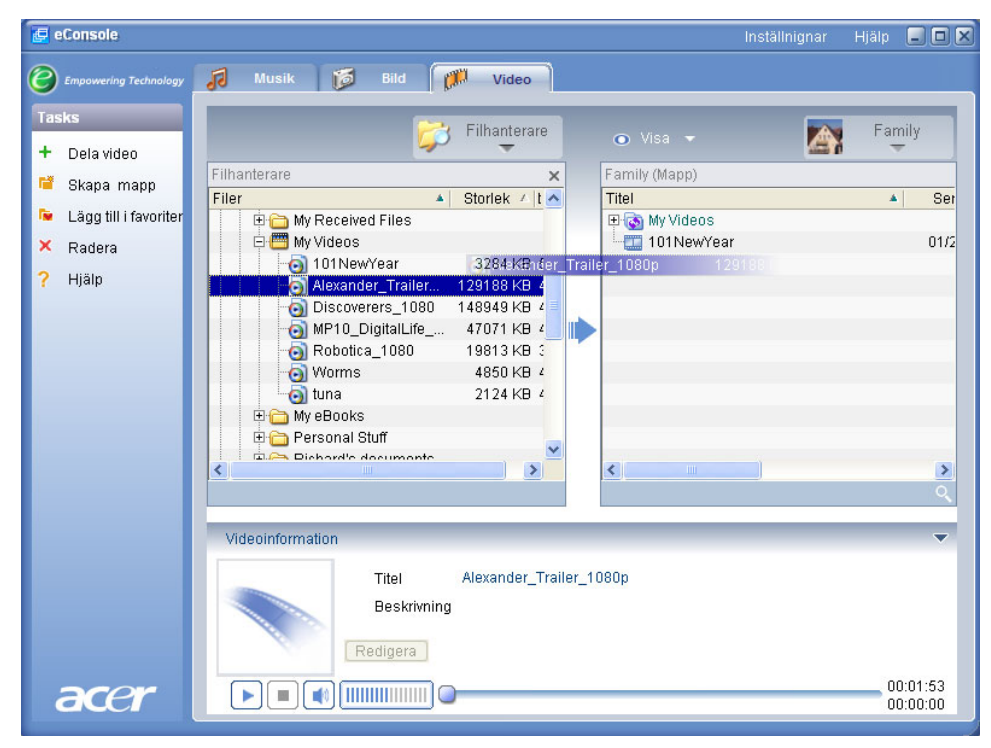

De mappar du delar visas när du öppnar videomenyn i MG3001-p. När du har delat dem kan du visa mapparnas innehåll med programvaran eConsole.

Om du inte längre vill dela en mapp kan du när som helst högerklicka på mappen i det högra fältet och välja **Radera**.

Om du vill byta namn på en delad mapp markerar du den i fältet till höger och väljer **Döp om**.

Du kan redigera eller visa en annan familjemedlems eller användares delade mappar genom att öppna snabbmenyn i det övre högra hörnet och välja vilken användares filer du vill komma åt på menyn.

### Skapa en ny videomapp

Med MG3001-p kan du skapa nya mappar för att spara videofiler.

Om du vill skapa en ny mapp i fältet för delade videoklipp klickar du på **Skapa Mapp** i eConsoles vänstermeny.

Då skapas en ny mapp i fältet för delade videoklipp.

Du kan kopiera videoklipp till den här mappen, så kan du visa dem med programvaran eConsole och MG3001-p.

### Visa videomappar

Du ändrar sättet som dina videofiler visas på genom att klicka på **Visa** ovanför fältet med filerna. I snabbmenyn väljer du mellan två visningsalternativ: miniatyrbilder eller mappar.

#### Miniatyrbildsvisning

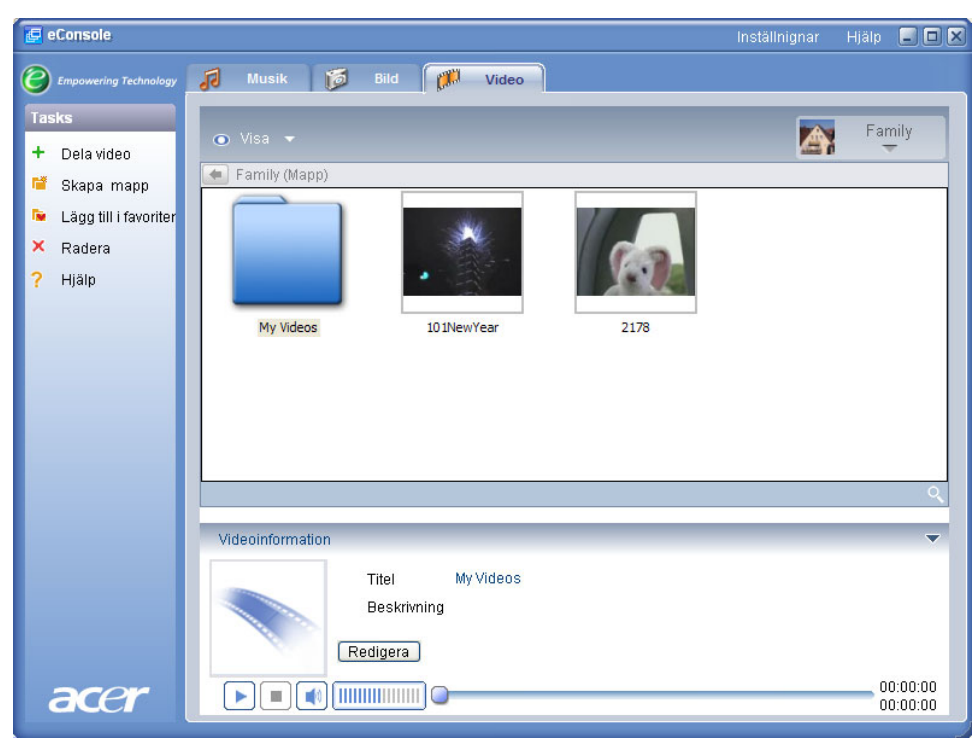

# Redigera information om videoklipp

Låtarna i ditt bibliotek med videoklipp innehåller information som används i eConsole för att kategorisera och spara dem.

När du markerar ett videoklipp visas informationen för det videoklippet i fältet Videoinformation längst ner i fönstret.

|      | Videoinformation              | ▼        |
|------|-------------------------------|----------|
|      | Titel 101NewYear              |          |
|      | Beskrivning fireworks display | ~        |
|      | Skriva                        | 3        |
| acer |                               | 00:00:40 |

Klicka på knappen **Redigera** om du vill redigera informationen. Ange och ändra information enligt dina önskemål och uppdatera den genom att klicka på **Skriva**.

# Favoriter

Favoriter är ett enkelt sätt att organisera dina videoklipp och göra det lättare att hitta dem när ditt bibliotek med digitala videoklipp växer.

Du skapar favoriter med programvaran eConsole på din dator. När du skapat dem kommer du åt och visar dem på din tv med konsolen MG3001-p och dess fjärrkontroll.

# Skapa och redigera favoriter

Om du vill skapa favoriter klickar du på ikonen Lägg till i favoriter i eConsoles vänstermeny. Då öppnas fönstret för att hantera favoriter.

Bläddra bland dina delade filer genom att klicka på deras ikoner och välj de mappar eller låtar som du vill lägga till i mappen med favoriter. När du vill lägga till en mapp till en lista med favoriter klickar du på dess ikon, drar mappen och släpper den i det högra fältet.

Du lägger till fler videoklipp i en mapp med favoriter genom att dra och släppa dem.

En mapp visas med en ikon som föreställer ett hjärta och ett enstaka filmklipp med en filmikon.

| 🛃 eConsole              | In                                    | ıställnignar Hjälp |                         |
|-------------------------|---------------------------------------|--------------------|-------------------------|
| C Empowering Technology | 🛛 Musik 🔯 Bild 🎢 Video                |                    |                         |
| Tasks<br>+ Dela video   | 💿 Visa 👻 🛃 Family                     |                    |                         |
| Pkono monn              | Family (Mapp) Lägg till i favoriter   |                    | ×                       |
| - Экара Шарр            | Titel 🔺 Ser Titel                     |                    | <ul> <li>Ser</li> </ul> |
| 🔎 Lägg till i favoriter | 🕀 💿 My Videos 🛛 🖳 😨 My Videos         |                    |                         |
| 🗙 Radera                | 101NewYear 01/2 101NewYear            |                    | 01/2                    |
| ? Hjälp                 | 03/2                                  |                    |                         |
|                         |                                       |                    |                         |
|                         |                                       |                    |                         |
|                         |                                       |                    |                         |
|                         |                                       |                    |                         |
|                         |                                       |                    |                         |
|                         |                                       |                    | _                       |
|                         | x x x x x x x x x x x x x x x x x x x |                    | >                       |
|                         | ۹. ا                                  |                    |                         |
|                         |                                       |                    |                         |
|                         | Videoinformation                      |                    | -                       |
|                         | Titel 2178                            |                    |                         |
|                         | Beskrivning                           |                    |                         |
|                         |                                       |                    |                         |
|                         | Redigera                              |                    |                         |
| acor                    |                                       |                    | 00:00:15                |
|                         |                                       |                    | 00:00:00                |

Om du vill ta bort eller ändra namn på ett videoklipp eller en mapp högerklickar du på objektet och väljer önskad åtgärd.

Du kommer enkelt åt och visar dina favoritvideoklipp och visar dem på din tv med konsolen MG3001-p.

# Kopiera en ljud-cd

Med eConsole kan du kopiera musikfiler från en cd och spara dem på hårddisken antingen som MP3- eller WMA-filer. Om du vill kopiera en cd väljer du Rip CD på vänstermenyn.

Innehållet på cd-skivan visas i fönstret till vänster. Markera de låtar du vill kopiera. Klicka på **Starta** när du är klar.

Du blir ombedd att bekräfta eller välja en annan målmapp. Börja kopiera låtarna genom att klicka på **OK**.

| 🛃 eConsole              | Inställnignar Hjä                                                                                                    | alp 💶 🗙                 |
|-------------------------|----------------------------------------------------------------------------------------------------|-------------------------|
| Empowering Technology   | 🚺 Musik 🔯 Bild 🗱 Video                                                                                                    |                         |
| Tasks                   |                                                                                                    | Family                  |
| + Dela musik            | 💽 Visa 👻 🎆                                                                                                    |                         |
| 懂 Skapa mapp            | MATSHITA, DVD-RA T X Family (Mapp)                                                                                                    |                         |
| 🝺 Lägg till i favoriter | Titel Varakti Titel                                                                                                    | Artist                  |
| 🕒 Lägg till i           | ALBENIZ: Iberia - II. El puerto 00:04:1 El Contra el Contra el Con | 10                      |
| spellista               | ALBENIZ: Iberia - III. El Corpus Christi 00:08:4 🛛 🗄 🐻 My Music                                                                                                    |                         |
| × Badera                | 🗹 🕐 ALBENIZ: Iberia - IV. Rondeña 00:07:: 🔤 Dark Side of the Moon                                                                                                    | Pink Flo                |
|                         | ALBENIZ: Iberia - V. Almeria 00:09:1                                                                                                    | Norah .                 |
| 🗧 Rip CD                | ALBENIZ: Iberia - VI. Triana UU:U5:1 - I-Rex - 20th Century Boy                                                                                                    | <okanc< th=""></okanc<> |
| 📍 Hjälp                 | ALBENIZ: Iberia - VII. El Albaicin 00.0734                                                                                                    |                         |
|                         | ALBENIZ: Iberia - IX. Lavapiés 00:06:1                                                                                                    |                         |
|                         | 🗹 🚡 ALBENIZ: Iberia - X. Málaga 00:05:0                                                                                                    |                         |
|                         |                                                                                                    | >                       |
|                         | Klar Start                                                                                                    | ٩                       |
|                         | Musikinformation                                                                                                    | -                       |
|                         | Titel Ar                                                                                                    |                         |
|                         | Artist Genre                                                                                                    |                         |
|                         | Album Beskrivning                                                                                                    |                         |
|                         |                                                                                                    |                         |
|                         | Redigera                                                                                                    |                         |
| acer                    |                                                                                                    | 00:00:00                |

Du blir ombedd att bekräfta eller välja en annan målmapp.

Om du vill ändra kvalitetsinställningarna för filerna du kopierar måste du använda menyn Avancerade inställningar. Mer information om det finns i avsnittet<u>Inställningsmeny</u>.

Klicka på **Starta** när du vill börja kopiera, En förloppsindikator visas. Du kan avbryta kopieringen när som helst genom att klicka på **Avbryt**.

| 💝 Rip CD                               | ×  |
|----------------------------------------|----|
| Track 1                                |    |
|                                        | 0% |
| Ripping ALBENIZ: Iberia - I. Evocación | _  |
|                                        |    |
| Avbryt                                 |    |

# Söka efter media

Om du vill söka efter en mediafil - låt, bild eller videoklipp - klickar du på sökikonen (förstoringsglas) nere till höger i filhanteringsfältet.

Sökfönstret öppnas.

| 🔍 Sök        |       | ×      |
|--------------|-------|--------|
| Söker sträng |       |        |
|              |       |        |
| 🗌 Alla       |       |        |
| Titel        | Album |        |
| Artist       | Genre |        |
| Beskrivning  |       |        |
|              | OK    | Avbryt |

Ange namn och uppgifter om den fil du söker efter. Du kan begränsa sökningen genom att markera kryssrutorna. Börja söka genom att klicka på **OK**.

Sökkriterierna är olika för de olika medialägena. I musikläget kan du till exempel välja att söka efter album, genrer eller artister.

Sökresultat visas i filhanteringsfältet så som i bilden nedan.

| 🛃 eConsole                                                                                                    |                                                                                                    |                                                                                                    | Inställnignar                                                                                 | Hjälp 💶 🗖 🗶                                                                                                    |
|----------------------------------------------------------------------------------------------------|----------------------------------------------------------------------------------------------------|----------------------------------------------------------------------------------------------------|-----------------------------------------------------------------------------------------------|----------------------------------------------------------------------------------------------------|
| Bmpowering Technology                                                                                                    | 🕫 Musik 🔯 Bild 📁 💋 Video                                                                                                    | 0                                                                                                    |                                                                                               |                                                                                                    |
| Tasks         +       Dela musik         iii       Skapa mapp         iiii       Lägg till i favoriter         iiii       spellista         ×       Radera         ♀       Rip CD         ?       Hjälp | Visa     Family (Mapp)      Titel     Ar      Dark Side of the Moon     Pi     Dark Side of the Moon     Pi     Dark Side of the Moon     Pi     Dark Side of the Moon     Pi     Dark Side of the Moon     Pi     Dark Side of the Moon     Pi     Dark Side of the Moon     Pi     Dark Side of the Moon     Texex-20th Century Boy         Other Side of the Moon     Texex-20th Century Boy         The Side of the Moon     Texex-20th Century Boy         Dark Side of the Moon     Texex-20th Century Boy         Dark Side of the Moon     Texex-20th Century Boy         Dark Side of the Moon     Texex-20th Century Boy | rtist / Album /<br>ink Floyd Dark Side of th<br>iorah Jones New York City<br>Okänd> <okänd><br/>iarc Seales, c Speakin' Out<br/>om Petty &amp; Th <okänd><br/>om Petty &amp; Th <okänd><br/>Okänd&gt; <okänd></okänd></okänd></okänd></okänd> | Genre /<br>Psychedelic<br>Blues<br>Other<br>Jazz<br>«Ingen kate<br>«Ingen kate<br>«Ingen kate | Family<br>Varaktig / •<br>00:43:00 =<br>00:05:07<br>00:03:39<br>00:01:33<br>00:03:29<br>00:03:29<br>00:04:38<br>00:02:24 |
|                                                                                                    | Musikinformation Titel Sok2 "a" Artist                                                                                                    | om Petty&Th ≺Okänd><br>Ar<br>Genre                                                                                                    | <ingen kate<="" th=""><th>00:03:21<br/>Q<br/>T</th></ingen>                                   | 00:03:21<br>Q<br>T                                                                                                    |
| acer                                                                                                    | Album<br>Redigera                                                                                                    | Beskrivning                                                                                                    |                                                                                               | 00:00:00<br>00:00:00                                                                                                    |

**Obs**! Sökfunktionen fungerar bara för aktuell mediatyp och användare. Du kan alltså inte söka efter videoklipp i musikläget.

# Inställningsmeny

Med inställningsmenyn kan du ändra och hantera användarkonton och mediaservrar som du använder med MG3001-p.

Du öppnar inställningsmenyn genom att högerklicka på **Inställnignar** uppe till höger i programfönstret. En snabbmeny med tre alternativ visas: **Kontohanterare**, **Enhetshanterare** och **Avancerade inställningar**.

Välj önskat alternativ.

### Kontohanterare

Med Acer MG3001-p kan alla familjemedlemmar eller användare skapa personliga konton. Varje användare kan spara musik, video och bilder på sitt konto.

Med den funktionen är det enkelt för en familj att organisera sina filer och spara alla sina mediafiler i separata användarkonton.

Om du vill skapa eller redigera ett konto öppnar du fönstret Kontohanterare. Klicka på **Inställnignar** högst upp i eConsole-fönstret och välj **Kontohanterare** på snabbmenyn.

Fönstret Kontohanterare visas.

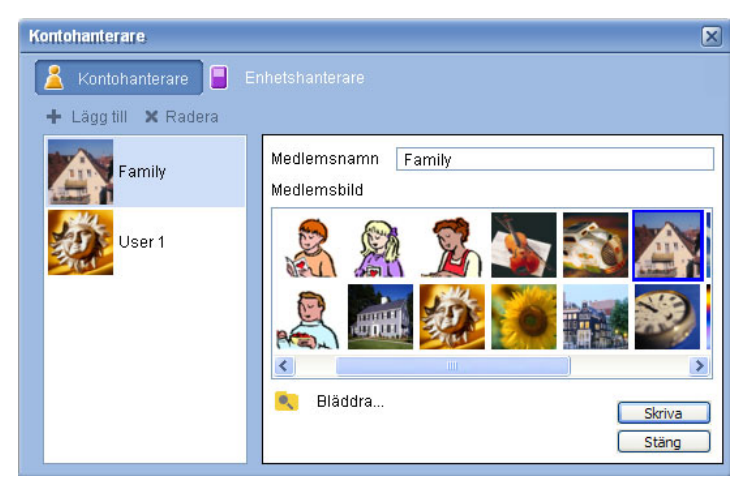

I det här fönstret kan du skapa nya konton och lägga till en personlig bild för varje konto.

Om du vill skapa ett nytt konto klickar du på **+ Lägg till**. Då visas det nya kontot till vänster i fönstret. Klicka på det nya kontot och ange kontoinnehavarens namn i namnrutan. Du kan sedan välja en bild som finns i Member's Pictures. Du kan också välja en mer personlig bild genom att klicka på **bläddringsikonen**. Då kan du välja en valfri bildfil på datorn.

Om du vill ta bort ett oönskat användarkonto markerar du det och klickar sedan på **X** Radera högst upp i fönstret.

## Enhetshanterare

Från inställningsmenyn kan du också öppna fönstret **Enhetshanterare**. I det här fönstret kan du aktivera och avaktivera mediaservrar, kontrollera avancerade inställningar och ta bort oönskade servrar.

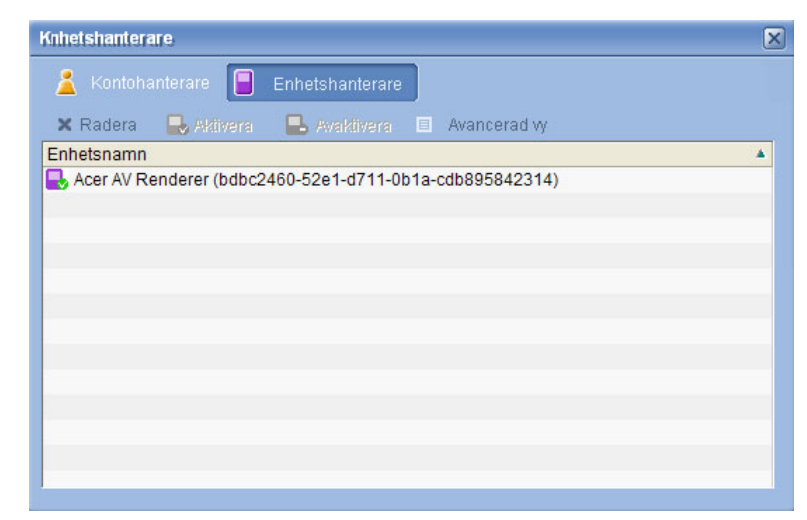

Om du vill aktivera eller avaktivera en server markerar du serverns namn och väljer **Aktivera** eller **Avaktivera**, beroende på serverns aktuella status.

Om du vill kontrollera de avancerade inställningar na markerar du en server och klickar på **Avancerad vy**. Då visas aktuella inställningar och information för servern.

Om du vill ta bort en server markerar du den och klickar på Radera.

### Avancerade inställningar

Om du väljer Avancerade inställningar visas fönstret Avancerade inställningar. Där kan du ställa in många av de avancerade funktionerna för MG3001-p.

| Avancerade inst         | ällningar 🛛 🔀                                       |
|-------------------------|-----------------------------------------------------|
| Mediainställningar      | CDDB inställningar Kataloger Serverhanterare Övrigt |
| Format<br>Windows Media | a Audio 💌                                           |
| Kvalitet                | Litet Bästa                                         |
|                         | OK Cancel Apply                                     |

Klicka på fliken för den funktion som du vill göra ändringar för.

#### Kataloger

Om du väljer Kataloger kan du ställa in sökvägen för att spara filer när du kopierar låtar från en cd-skiva, eller kopierar bilder, musik och videoklipp från externa lagringsenheter med USB 2.0-anslutning.

| Avancerade inst    | ällningar                |                 |                 | ×      |
|--------------------|--------------------------|-----------------|-----------------|--------|
| Mediainställningar | CDDB inställningar       | Kataloger       | Serverhanterare | Övrigt |
| Lagringsplats för  | ripping från CD          |                 |                 |        |
| C:\Documents a     | nd Settings\All Users    | \Documents      | My Music 🗸      |        |
| Lagringsplatsen f  | ör kopiering av musik    | från avtagba    | ara enheter     |        |
| C:\Documents a     | nd Settings\All Users'   | \Documents      | My Music 🗸      |        |
| Lagringsplatsen fö | r kopiering av bildfiler | från avtagba    | ara enheter     |        |
| C:\Documents a     | nd Settings\All Users    | \Documents'     | My Pictures 🗸   |        |
| Lagringsplatsen f  | ör kopiering av video    | filer från avta | gbara enheter   |        |
| C:\Documents a     | nd Settings\All Users    | \Documents      | My Videos 🗸 🗸   |        |
|                    | ОК                       |                 | Cancel A        | pply   |

Om du vill ändra sökvägen klickar du på knappen bredvid fältet med sökvägen och anger en annan sökväg.

Bekräfta genom att klicka på **Skriva** och avsluta genom att klicka på **OK**.

#### Serverhanterare

Om du klickar på Server manager kan du kontrollera egenskaperna för mediaservrarna i ditt nätverk.

Du väljer en server genom att klicka på pilen och välja en i listrutan. Du kan då kontrollera serverns inställningar.

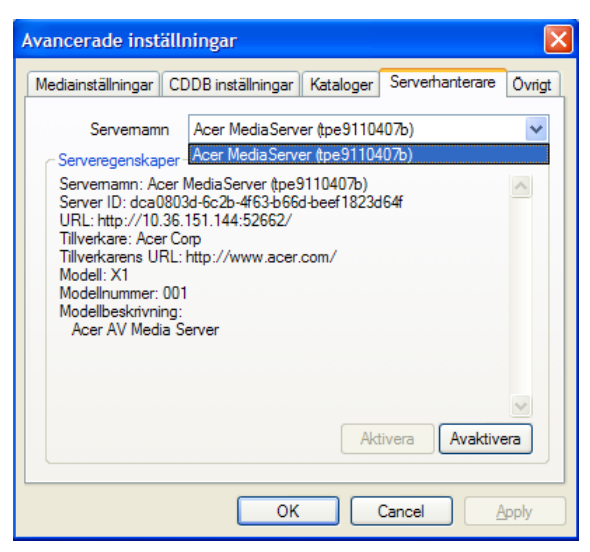

Du kan också aktivera eller avaktivera en mediaserver genom att klicka på **Avaktivera** eller **Aktivera**, beroende på serverns aktuella status.

Spara inställningarna genom att klicka på Skriva och avsluta genom att klicka på OK.

#### Ovrigt

Om du klickar på Miscellaneous kan du välja om Acers startprogram ska aktiveras när du startar datorn.

Spara inställningarna genom att markera kryssrutan och klicka på **Skriva**. Avsluta genom att klicka på **OK**.

#### Mediainställningar

Klicka på Media settings om du vill ställa in kvaliteten för musikfiler som du skapas i eConsole när du kopierar filer från en cd.

| Avancerade inst         | ällningar                       |                                       |                 | ×      |
|-------------------------|---------------------------------|---------------------------------------|-----------------|--------|
| Mediainställningar      | CDDB inställningar              | Kataloger                             | Serverhanterare | Övrigt |
| Format<br>Windows Media | a Audio                         |                                       |                 | ~      |
| Kvalitet                | Litet<br>, , , , ,<br>128 kbps, | , , , , , , , , , , , , , , , , , , , | Bästa           |        |
|                         | OK                              |                                       | Cancel          | Apply  |

Välj den typ av fil du vill ändra inställningarna för i listrutan och använd sedan skjutreglaget för att ställa in önskad kvalitet.

Spara inställningarna genom att klicka på Skriva och avsluta genom att klicka på OK.

Viktigt! Kom ihåg att filer med högre kvalitet tar mer plats på hårddisken.

#### CDDB inställningar

Om du klickar på CDDB inställningar kan du ändra de Internet-inställningar som används för att hämta information om musikfiler.

Funktionen används i eConsole för att automatiskt hitta information och albumomslag för musikfiler som du sparar i ditt bibliotek.

| Avancerade inst             | ällningar             |              |                 | ×      |
|-----------------------------|-----------------------|--------------|-----------------|--------|
| Mediainställningar          | CDDB inställningar    | Kataloger    | Serverhanterare | Övrigt |
| Använd CDE                  | )B tjänst             |              |                 |        |
| CDDB Server                 |                       |              | Port            |        |
| freedb.freedb.or            | g                     | *            | 80              |        |
| Nätverksplats               |                       |              | -               |        |
| /~cddb/cddb.c               | gi                    |              | ]               |        |
| Proxy Server<br>Ingen Proxy |                       | ~            |                 |        |
| Proxy IP                    |                       |              | Port            |        |
|                             |                       |              | 80              |        |
| ✓ Välj automati             | skt vid multipla CDDE | l matchninga | ar.             |        |
|                             | ОК                    |              | Cancel          | Apply  |

Du kan aktivera eller avaktivera funktionen, byta server och göra ändringar för avancerade serverfunktioner.

Obs: Acer rekommenderar att du inte ändrar de här inställningarna.

# Hitta hjälp

Om du stöter på problem när du använder programvaran eConsole kan du få hjälp.

Klicka på hjälpknappen uppe till höger i fönstret eller knappen längst ner i vänstermenyn.

Då visas ett hjälpfönster.

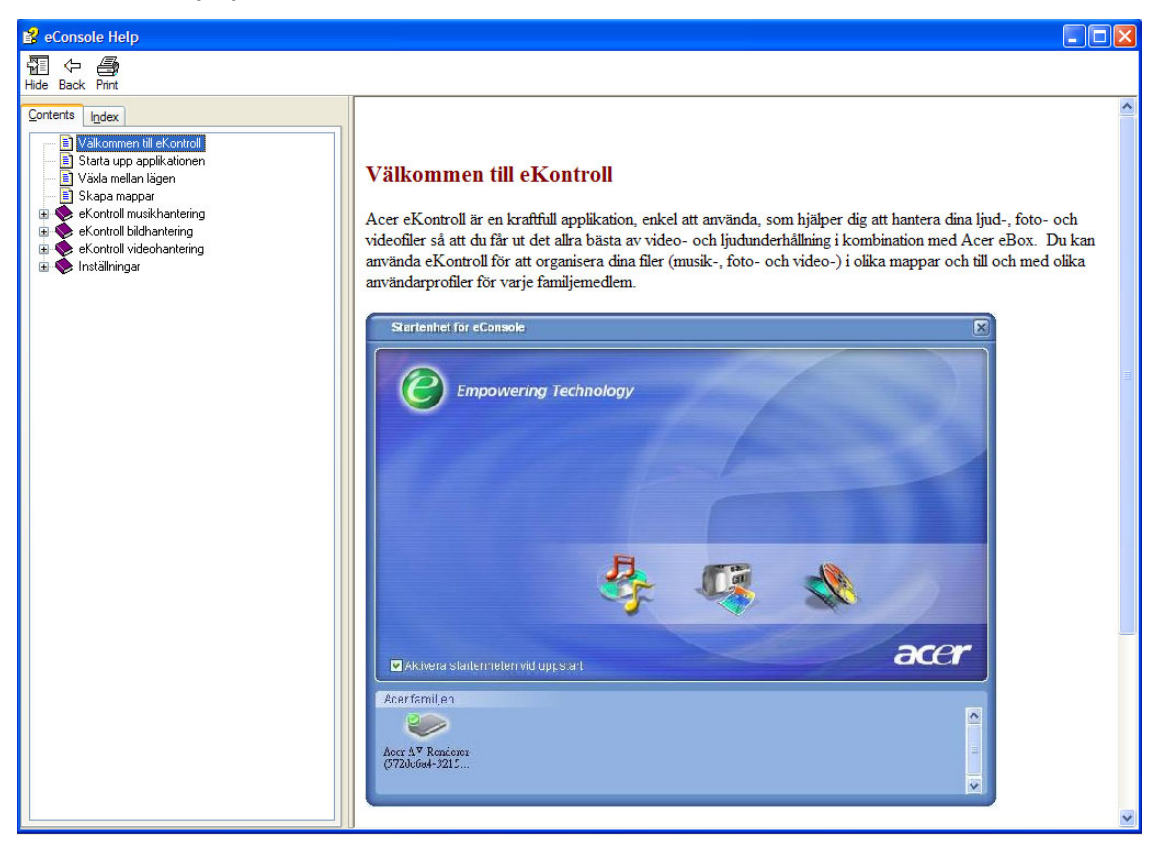

I hjälpfönstret finns information och anvisningar om hur du använder eConsole. Klicka bara på ett ämne i innehållsfältet till vänster så visas uppgifterna.

Om du efter att ha sökt hjälp i hjälpfönstret ändå inte har löst ditt problem kontaktar du närmaste Acer-återförsäljare för att få hjälp.

Information finns också på Acers webbplats: http://global.acer.com

# 5 Använda Acer MG3001-p

I det här avsnittet visas hur du ställer in MG3001-p första gången du startar den. Här visas också hur du rör dig i menyerna och använder de olika funktionerna i din MG3001-p-konsol.

# Ställa in MG3001-p

### Inställningsguide

#### Skärmen Välkommen

Första gången du startar MG3001-p visas välkomstmeddelandet på tv-skärmen. Börja göra inställningarna genom att klicka på **OK**. Fönstret Språkinställningar visas.

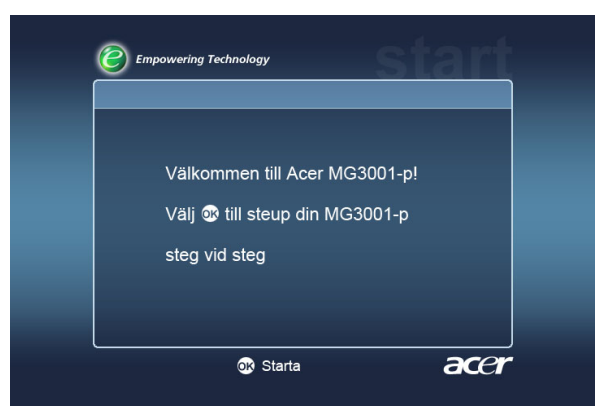

**Obs!** Om du inte ser meddelandet försöker du hitta anledningen genom att läsa avsnittet <u>Felsökning</u>.

#### Språkinställningar

Använd **UPP**- eller **NER**-pilen för att markera önskat språk. Bekräfta ditt val genom att klicka på **OK**. Fönstret Datum / Tidsinställningar visas.

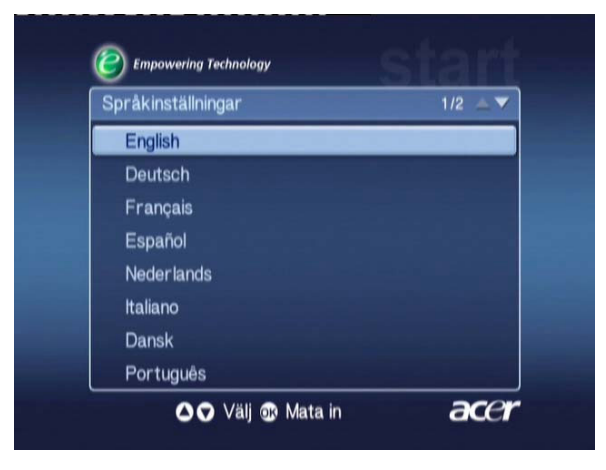

#### Datum / Tidsinställningar

Använd VÄNSTER- eller HÖGER-pilknappen för att markera det fält du vill ändra. Klicka på OK och två pilar som anger att du kan ställa in värdet visas.

Använd **UPP** och **NER** eller siffertangenterna för att ställa in värdet i det markerade fältet. När du ställt in värdet klickar du på OK och använder HÖGER för att gå till nästa fält.

När du ställt in rätt datum och lokal tid trycker du på **OK** med fältet **Nästa** markerat för att gå till fönstret **Nätverksinställninga > Konfigurationsval**.

| Datum / tidsins | ställningar |   |       |   |       |
|-----------------|-------------|---|-------|---|-------|
|                 | Månad       |   | Dag   |   | År    |
| Datum:          | Ĵ           | / |       | / | 2000  |
|                 | Timme       |   | Minut |   |       |
| Tid (24t):      |             |   | 40    |   | Nästa |

#### Nätverksinställninga > Konfigurationsval

Använd knapparna **UPP** och **NER** för att välja den typ av nätverk du vill ansluta MG3001-p till.

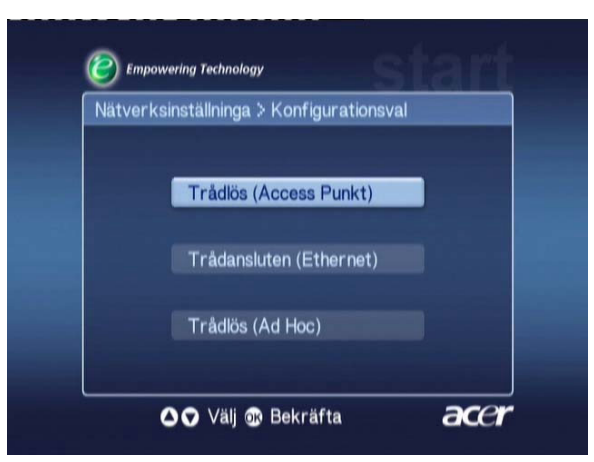

Om du ansluter MG3001-p via ett trådlöst nätverk följer du anvisningarna nedan..

Om du ansluter MG3001-p via Ethernet-kabel hoppar du fram till "**Ansluta ett trådbundet nätverk**".

### Trådlösa nätverk

Om du använder trådlöst nätverk väljer du mellan lägena Wireless (Ad Hoc) och Wireless (Infrastructure).

Inställningen Ad Hoc används för trådlösa nätverk med anslutning direkt mellan likvärdiga datorer utan att någon router eller anslutningspunkt används. Inställningen Infrastructure används för nätverk med en anslutningspunkt eller router.

Markera den typ av nätverk du använder och gå vidare genom att klicka på OK.

Obs! Du hittar mer information om nätverkstermer i Teknisk ordlista.

### Ansluter till ett trådlöst nätverk av typen Access Point

Om du markerar Trådlös (Access Punkt) kommer utrustningen att söka efter ditt trådlösa nätverks nätverksidentitet (SSID.)

#### Nätverksinställninga > Val av SSID

Om den hittas visas de tillgängliga anslutningspunkterna. Välj SSID för den anslutningspunkt som du vill ansluta till och klicka på **OK**.

Om trådlös kryptering (WEP) krävs visas ett fönster där du anger kryptering.

Om ingen kryptering krävs går du till skärmen Nätverksinställninga > Välj serveri sektionen Ansluta ett trådbundet.

| Nätverksinställninga > Trådlös |        | 1/2 🔺 🔻 |
|--------------------------------|--------|---------|
| SSID                           | Signal | WEP     |
| Wireless_AP01                  | ail    | Y       |
| Wireless_AP02                  | attl   |         |
| Wireless_AP03                  | ail    |         |
| Wireless_AP04                  | ail    | N       |
| Wireless_AP05                  | attl   | N       |
| Wireless_AP06                  | .atil  |         |
| Wireless_AP07                  | aith   | N       |

#### Nätverksinställninga > Trådlös kryptering

Välj typ av kryptering och klicka på **OK**.

Ange krypteringskoderna för ditt nätverk och välj sedan **Save** innan du trycker på **OK** för att bekräfta.

Gå till fönstret Välj tillgänglig server i avsnittet Ansluta ett trådbundet nätverk.

| WEP       | : 128bits-HEX |     |     |
|-----------|---------------|-----|-----|
| Index kod |               | •   |     |
| Kod       |               |     |     |
|           |               | Spa | ara |

Mer information om trådlösa nätverk och kryptering finns i avsnittet om Kryptering.

### Ansluta ett trådlöst nätverk av typen Ad Hoc

Om du markerar Trådlös (Ad Hoc) kommer utrustningen att söka efter ditt trådlösa nätverks nätverksidentitet (eller SSID.)

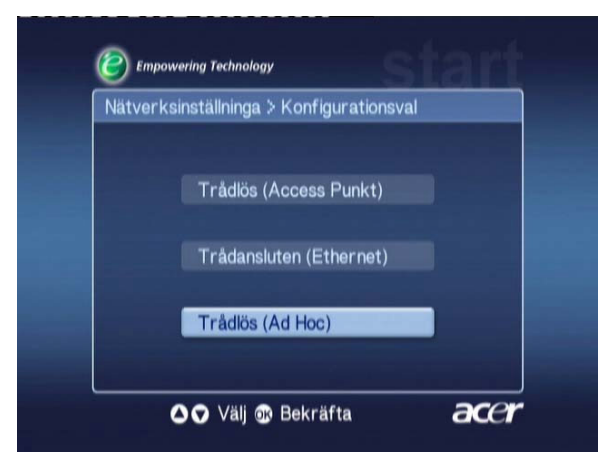

#### Tillgängliga anslutningspunkter

Om den hittas visas de tillgängliga anslutningspunkterna.

Om den inte hittas uppmanas du att kontrollera anslutningspunkterna.

När anslutningspunkter har hittats markerar du den du vill ansluta till och klickar på **OK**. Sökning efter mediaservrar som använder den valda anslutningspunkten görs med MG3001-p.

Hittades

Hittades inte

| Nätverksinställninga > Trådlös |        | 1/2 🔺 🔻 | Nätverksinställninga                                                                   |
|--------------------------------|--------|---------|----------------------------------------------------------------------------------------|
| SSID                           | Signal | WEP     |                                                                                        |
| Wireless_AP01                  | ail    | Y       | Hittade ingen Access punkt                                                             |
| Wireless_AP02                  | att    | Y       | 1. Kontrollera att Access punkten ar paslagen.                                         |
| Wireless_AP03                  | ail    | N       | 2. Tryck på Daksida för att soka igen,<br>3. Väli OK för att fortsätta utan anslutning |
| Wireless_AP04                  | aul    | N       | anslutning.                                                                            |
| Wireless_AP05                  | att    | N       | A                                                                                      |
| Wireless_AP06                  | att    | Y       |                                                                                        |
| Wireless AP07                  |        | N       |                                                                                        |

#### Nätverksinställninga > Välj server

Om några hittas visas en lista med mediaservrar som använder den anslutningspunkten.

Om inga hittas uppmanas du att kontrollera servern och försöka igen.

Välj mediaserver och bekräfta genom att klicka på OK.

Hittades

Hittades inte

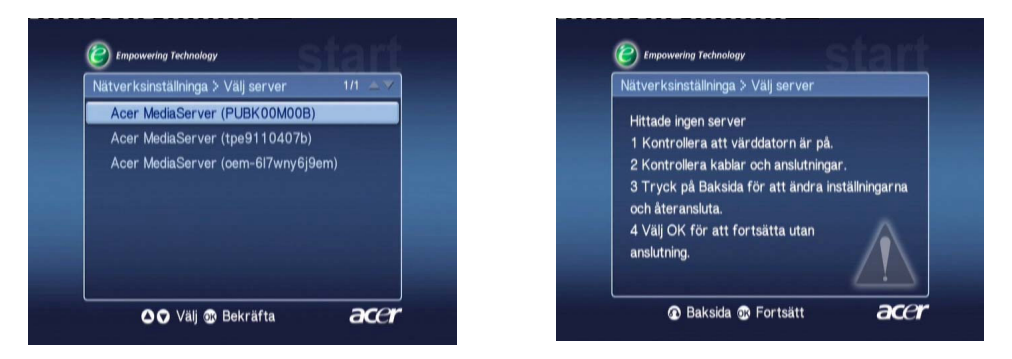

Fönstret som anger att inställningen är klar visas. Klicka på **OK** så kan du börja använda MG3001-p.

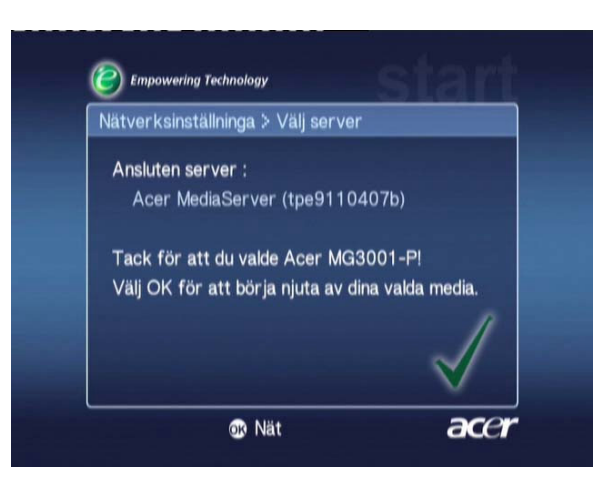

Startsidan för MG3001-p:s mediaportal visas och du kan börja använda dina medier.

Gratulerar! Inställningarna är klara.

**Obs!** Om du stöter på problem med inställningarna läser du avsnitten Teknisk ordlista och Felsökning i den här användarhandboken.

Om problemen kvarstår kontaktar du närmaste Acer-återförsäljare.

### Ansluta ett trådbundet nätverk (Ethernet)

Välj Wired Ethernet och tryck på **OK** för att påbörja konfigurationen.

#### Nätverksinställninga > Välj server

Om någon hittas visas en lista över tillgängliga servrar.

Om ingen server hittas visas ett fönster som talar om att ingen server hittats. Följ anvisningarna och sök sedan efter konsolen igen. Markera den server du vill ansluta till och klicka på **OK**.

Om problemen kvarstår läser du avsnittet 'Felsökning'.

Hittades

Hittades inte

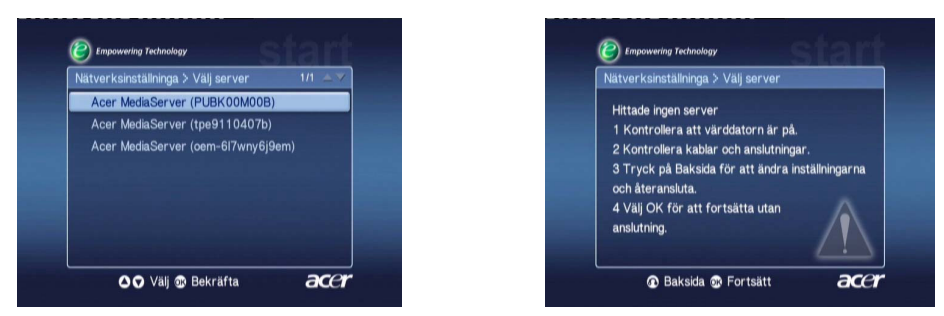

Då visas fönstret som anger att inställningen är klar. Avsluta genom att klicka på OK.

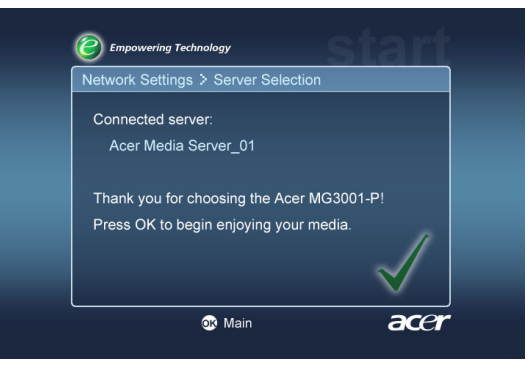

Startsidan för MG3001-p:s mediaportal visas och du kan börja använda dina medier.

Gratulerar! Inställningarna är klara.

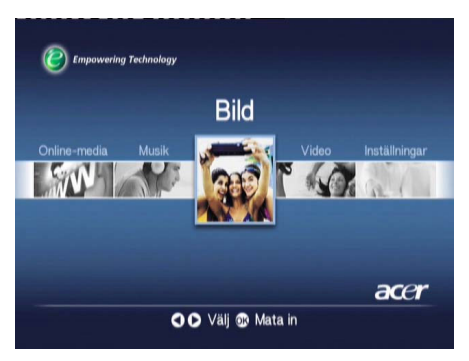

### Uppdatering av fast programvara

Uppdateringar av den fasta programvaran är tillägg till programvaran som tillverkaren distribuerar för att rätta till brister i programvaran eller lägga till nya funktioner för maskinvaran.

Du kan behöva uppdatera den fasta programvaran i Acer MG3001-p då och då.

Om du vill uppdatera den fasta programvaran öppnar du fönstret **Uppdatering av programvara** från menyn **Inställningar**. I fönstret visas den fasta programvarans version.

Om du vill söka efter tillgängliga uppdateringar väljer du **Sök efter uppdateringar** och klickar på **OK**. Sökning efter tillgängliga programvaruuppdateringar görs.

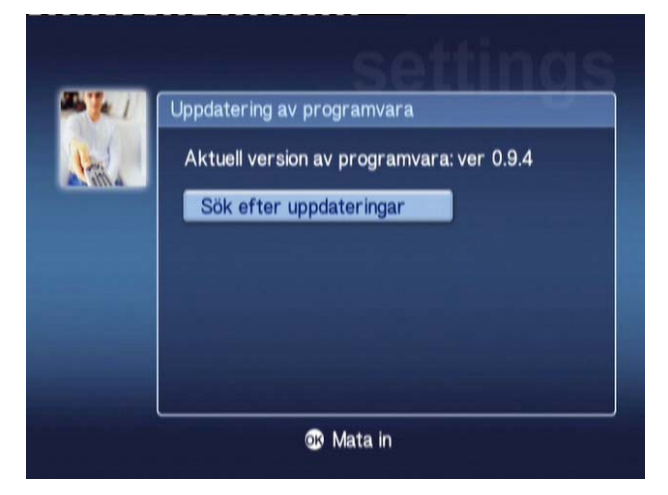

Om det inte finns några nya uppdateringar visas meddelandet 'No new version was found'. Stäng fönstret genom att klicka på knappen **Back** så kan du sedan fortsätta att använda MG3001-p.

Om det finns en ny uppdatering visas uppdateringsfönstret.

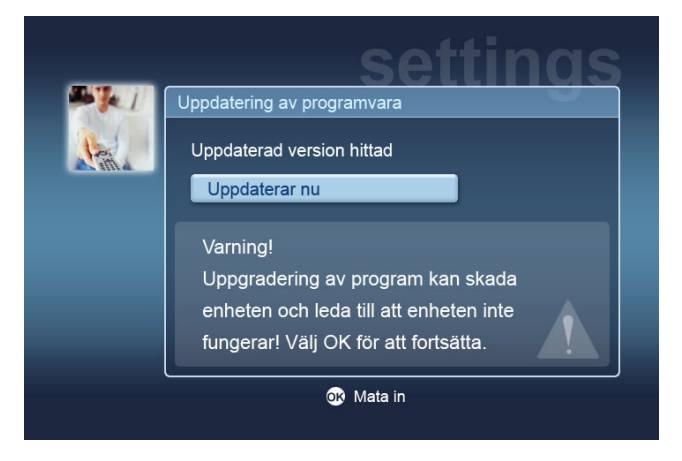

En uppdatering av den fasta programvaran medför ändringar i Acer MG3001-p:s programvara och därför visas en standardvarning om uppdateringar av den fasta programvaran.

Börja göra inställningarna genom att klicka på **OK** . Ett fönster som visar hämtningens förlopp visas.

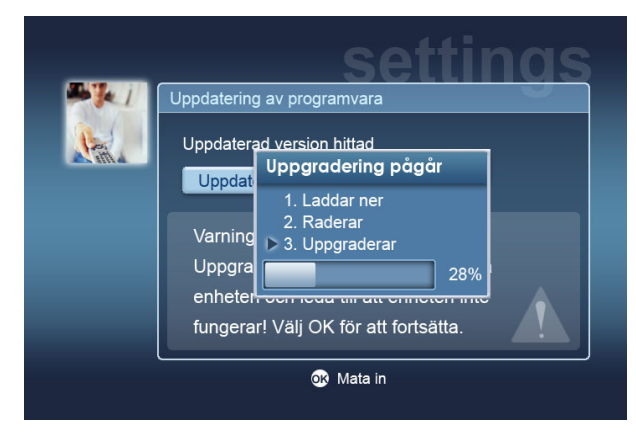

**Obs!** Radering är inte nödvändigt för alla uppdateringar. I så fall visas bara två processer under hämtningen.

När uppdateringen är klar visas fönstret som talar om att installationen är klar.

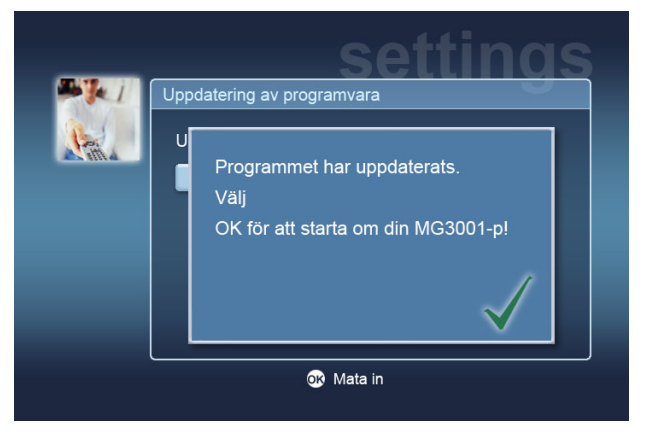

Klicka på OK så startas MG3001-p om och huvudmenyn visas.

### Återställ fabriksinställningarna

Om du får problem med MG3001-p kan du behöva återställa konsolen. Det gör du genom att sticka in ett gem i återställningshålet på konsolens baksida. Då återställs konsolen till fabriksinställningarna.

# Använda Acer MG3001-p

Det finns flera sätt att använda och navigera i MG3001-p:s användargränssnitt. I följande avsnitt finns tips om hur du använder konsolen på ett effektivt sätt.

### **Navigeringstips**

Du använder fjärrkontrollen för att förflytta dig mellan olika lägen och funktioner i Acer MG3001-p.

Riktningspilarna och knapparna runt om dem använder du för att snabbt och enkelt förflytta dig mellan olika funktioner och menyer.

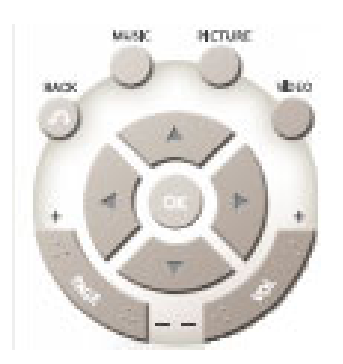

Riktningsknapparna **UPP**, **NER**, **VÄNSTER** och **HÖGER** använder du för att flytta markeringen mellan olika alternativ i ett fönster. Du bekräftar ditt val genom att trycka på **OK**.

Om du trycker på knappen **Back** visas det föregående fönstret.

Knapparna VIDEO, MUSIC och PICTURE är genvägar som tar dig direkt till respektive fönster.

Längst ner på fjärrkontrollen finns fyra knappar med variabla funktioner: **RÖD**, **GRÖN**, **GUL** och **BLÅ**.

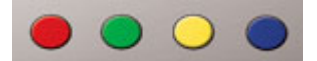

De olikfärgade knapparna fungerar också som genvägar, men deras funktioner beror på vilket fönster som är öppet. En praktisk visning längst ner i respektive fönster anger knapparnas funktion, när det finns några.

# Navigering med konsolens knappar

Du kan också styra Acer MG3001-p med knapparna under displayen och bakom den nerfällbara luckan.

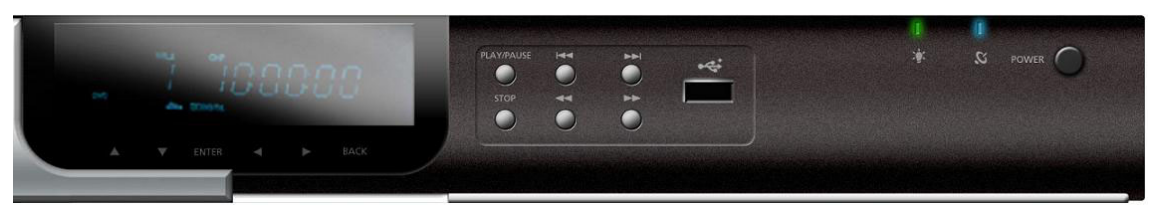

Pilarna, OK och Back alldeles under displayen används för samma funktioner som motsvarande knappar på fjärrkontrollen.

Du kan använda de här knapparna för att tillfälligt styra MG3001-p ifall du skulle tappa bort fjärrkontrollen eller behöver använda dem som en nödåtgärd.

Under konsolens nerfällbara lucka finns mediaknappar som du kan använda för att starta och stoppa, spola framåt och spola bakåt samt gå till nästa och gå till föregående när du spelar upp mediafiler.

# Skärmtangentbordet

När du behöver skriva in text i ett fönster använder du skärmtangentbordet. Skärmtangentbordet visas automatiskt.

Så här ser skärmtangentbordet ut.

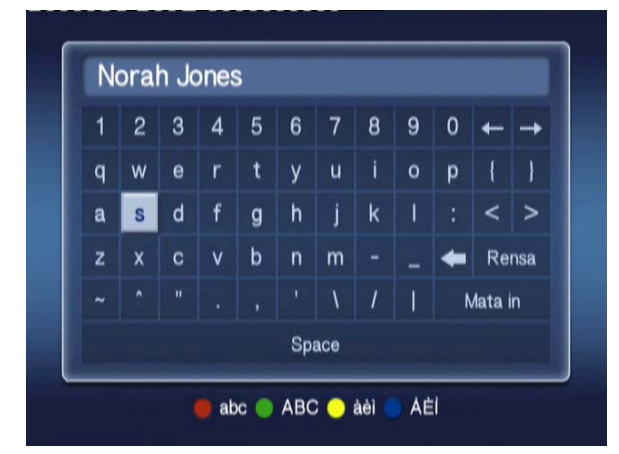

Du använder det för att ange uppgifter, till exempel mappnamn, låtnamn att söka efter och annan filrelaterad information.

Du använder tangentbordet genom att markera önskat tecken med **pil**knapparna på fjärrkontrollen och trycka på knappen **OK**.

# Huvudmenyn i Acer MG3001-p

När du startar MG3001-p visas huvudmenyn på tv-skärmen. Från den går du lätt vidare till ett funktionsläge.

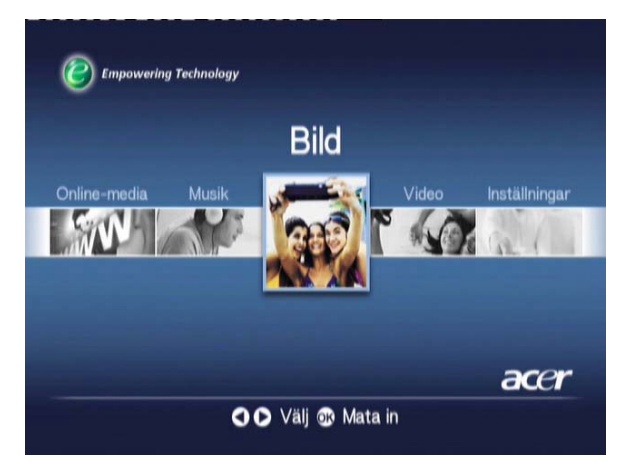

# Använda Acer MG3001-p

När du använder MG3001-p kommer du att se olika ikoner som symboliserar olika kommandon och utrustningens aktuella status.

Tabellen är en snabbguide till betydelsen för vanliga ikoner.

### Ikonguide

| ବ       | Slumpmässigt: Anger att en spelningslista spelas upp i<br>slumpmässig ordning.                   |
|---------|--------------------------------------------------------------------------------------------------|
| 1)      | Upprepa 1: Den låt som spelas upprepas tills funktionen avaktiveras.                             |
| C       | Upprepa: Det album eller den spelningslista som spelas upprepas<br>tills funktionen avaktiveras. |
| $\odot$ | Album: Anger ett album som innehåller flera låtar.                                               |
|         | Mapp: Anger en mapp som innehåller flera filer.                                                  |
|         | Låt: Anger en enstaka låt                                                                        |

|   | Program: Anger att en låt har lagts till i en aktiv tillfällig<br>spelningslista            |
|---|---------------------------------------------------------------------------------------------|
|   | Spelar: Ange den låt som spelas.                                                            |
| - | Funktionen ej tillgänglig: Anger att en vald funktion för tillfället<br>inte är tillgänglig |
|   | Startar: Visas mitt i fönstret medan ett nytt fönster öppnas                                |

## Musikläge

Med Acer MG3001-p kan du spela musikfiler som du organiserat på din Acer-dator med programvaran eConsole, med tv:ns ljudsystem eller ett digitalt ljudsystem som du anslutit till MG3001-p.

Använd fjärrkontrollens vänster- eller högerknapp för att markera Music och tryck på **OK**. Du kan också trycka på genvägen **MUSIK**.

Startfönstret för musik visas.

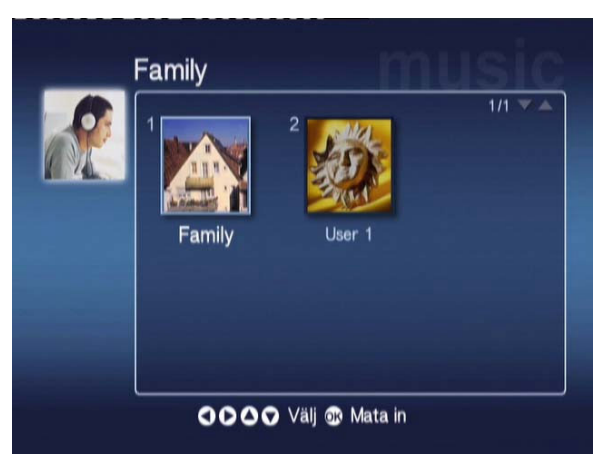

Använd pilknapparna för att välja önskad mapp och öppna den genom att trycka på **OK**. Då visas alla musikfiler (album och låtar) som finns i mappen.

|           |     | M. M. de                     | 1/1 🔻 🔺 |
|-----------|-----|------------------------------|---------|
| Alimeti 🚺 |     | My Music                     |         |
| Ny        | 2 💽 | Offspring - Americana (1998) |         |
| Alla      | 3 💽 | Tom Petty & the HeartBreaker |         |
| Favorit   | 4 🖸 | U2 - The Joshua Tree (19     |         |
| Spellista | 5 💽 | Upload                       |         |
| Artist    | 6 🎜 | Dark Side of the Moon        | 43:00   |
| Album     | 7 🎜 | New York City                | 05:07   |
| Genre     | 8 🗖 | T-Rex - 20th Century Boy     | 03:39   |

# Spela en låt

Om du vill höra en låt markerar du den med fjärrkontrollens pilknappar och trycker på **OK**. En grön uppspelningssymbol bredvid den anger att låten spelas. Om du vill stoppa den låt som spelas trycker du på fjärrkontrollens **STOP**-knapp.

# Låtinformation

När du spelar upp en låt visas namnet på låten med tidsinformation överst i fönstret.

När en låt spelas visas information (metadata) tillsammans med låtlängden och tidsinformation i fönstret.

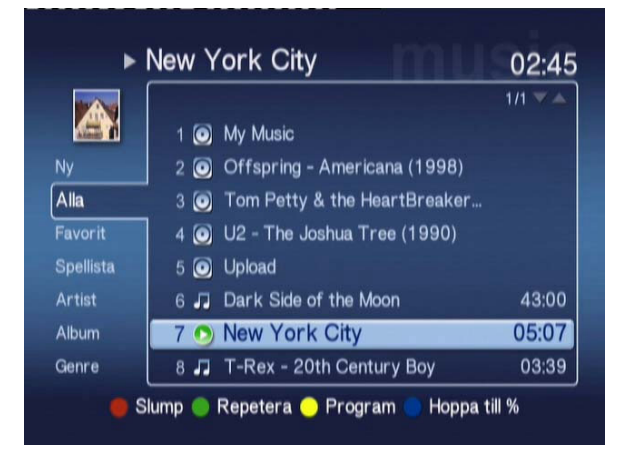

# Färggenvägar

När en låt spelas visas färgknapparnas genvägar längst ner i fönstret.

Tryck på den **RÖDA** knappen om du vill aktivera läget **SLUMPMÄSSIGT**. (Alla låtar i mappen spelas upp i slumpmässig ordning.)

Tryck på den **GRÖNA** knappen en gång om du vill **UPPREPA** låten som spelas. Tryck två gånger om du vill upprepa hela albumet eller spelningslistan. Tryck igen om du vill avbryta.

Tryck på den **GULA** knappen om du vill **PLACERA** en låt i en tillfällig spelningslista. (Se Placera låtar.)

Tryck på den **BLÅ** knappen om du vill hoppa framåt i den fil som spelas upp. När du trycker på den blå knappen visas ett fönster där anger ett värde. Du kan bara ange en siffra (1 = 10 %, 2 = 20 %, 3 = 30 % osv.)

Funktionen är praktisk att använda när du vill hoppa framåt i långa filer. Om du till exempel anger 5 hoppar du till mitten av låten.

# Visningsläge

I vänstermenyn finns alternativ för visning av musikfiler. Du kan visa dem enligt alternativen Favorites, Playlist (spelningslista), Artist, Album, Song eller Genre. Markera det sätt som du vill använda för att visa musikfilerna och tryck på **OK**.

Album visas med en skivikon och låtar visas med en notikon.

Om du vill öppna och utforska innehållet i ett album markerar du det och trycker på **OK.** 

# **Spelningslistor**

Spelningslistor är ett annat praktiskt sätt att organisera ditt musikbibliotek. Spelningslistor kan innehålla musik från flera mappar och ställas in så att låtar spelas upp i den ordning du önskar.

Du skapar spelningslistor på datorn med hjälp av programvaran eConsole. Mer information finns i avsnittet **Skapa spelningslistor.** 

# Lyssna på en spelningslista

Om du vill lyssna på en spelningslista använder du pilknapparna för att markera Playlist i vänstermenyn. När du trycker på **OK** visas alla spelningslistor för den valda användaren.

Markera den önskade spelningslistan och tryck på **OK**, så visas information om spelningslistan. I fönstret Playlist visas information om alla låtar i listan.

Om du vill spela upp en lista markerar du den med pilknapparna och trycker på **OK**. Du kan när som helst stoppa uppspelningen genom att trycka på knappen **STOP**.

# Lyssna på favoriter

Om du vill lyssna på dina favoriter använder du pilknapparna för att markera Favorite i vänstermenyn. När du trycker på **OK** visas alla låtar och mappar i favoriter för den aktuella användaren.

Markera önskad låt eller mapp och tryck på **OK** så visas information om den. I fönstret Favorite page visas information om var och en av låtarna och mapparna i dina favoriter.

Om du vill spela upp en låt eller en lista markerar du den med pilknapparna och trycker på **OK** eller **PLAY**.

### Placera låtar

Om du vill skapa en tillfällig spelningslista markerar du en låt och trycker på knappen **PROGRAM**. Programeringsikonen visas intill musikfilen (se låt 6 nedan). Om du vill lägga till en låt till i listan använder du pilknapparna för att markera den och trycker på **PROGRAM**.

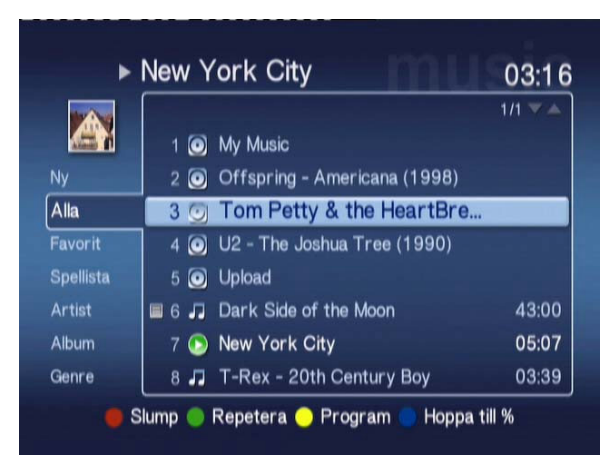

Om du vill ta bort en musikfil från listan kan du när som helst markera den i den tillfälliga listan och trycka på knappen **PROGRAM** igen. Programikon tas bort.

Om du vill spela upp listan trycker du på knappen PLAY.

Om du vill ta bort en tillfällig list trycker du på knappen **OPTION** på fjärrkontrollen, markerar Yes och bekräftar ditt val genom att trycka på **OK**.

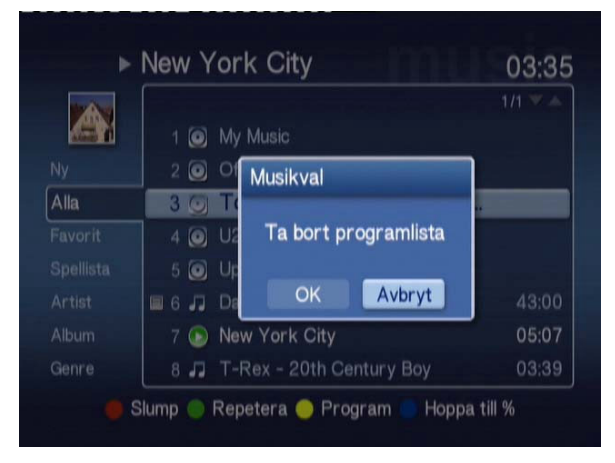

Information om hur du kopierar filer, kommer åt filer på en USB-enhet och redigerar filinformation finns i avsnittet Allmänna kommandon.

# Bildläge

Med Acer MG3001-p kan du visa bildfiler på en Acer-dator med programvaran eConsole via en tv.

# Visa bildinnehåll

Använd fjärrkontrollens vänster- eller högerknapp för att markera Picture och tryck på **OK**. Du kan också trycka på genvägen **BILD**.

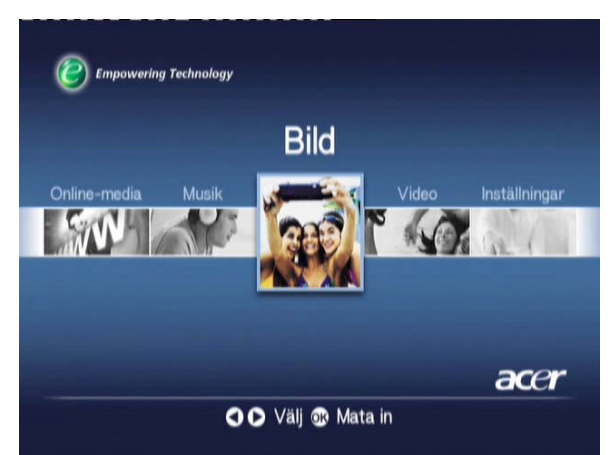

Startfönstret för bilder visas. Bildmappar visas med en liten ikon intill bildnumret, och bilderna inuti visas som små miniatyrbilder. Enstaka bilder visas som vanliga miniatyrbilder.

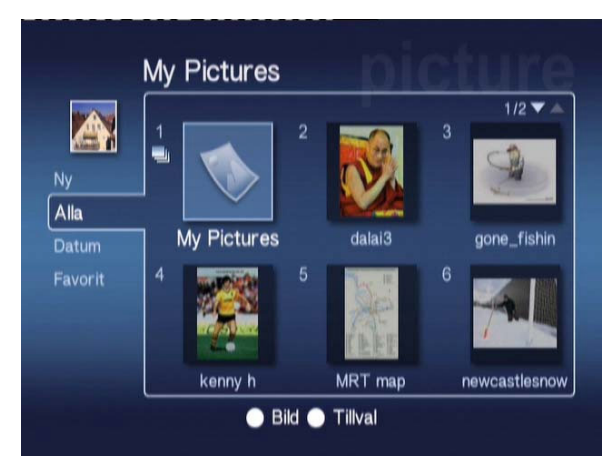

Sex bilder i taget visas. Använd pilknapparna för att röra dig mellan bilderna och bläddra genom fönstren. Du kan bläddra snabbt till nästa fönster med **PAGE UP** och **PAGE DOWN**.

### Visa bilder

Om du vill visa en bild markerar du den med fjärrkontrollens pilknappar och trycker på **OK**. Bilden visas över hela skärmen.

Om du vill se bildfilens information kan du när som helst trycka på knappen INFO på fjärrkontrollen.

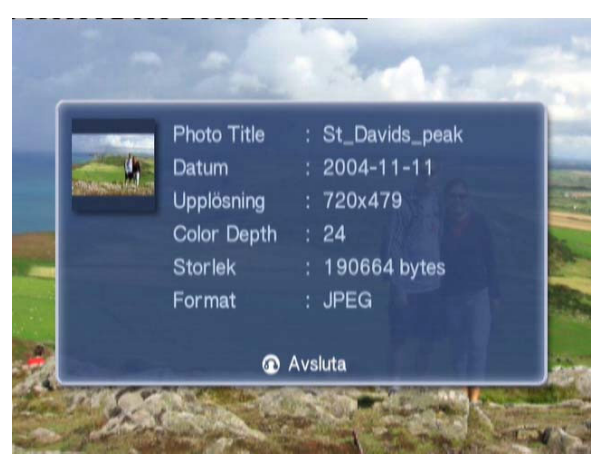

När du visar en bild i bildläget kan du använda pilknapparna för att gå till nästa bild enligt den som de är placerade på i bildfönstret.

Om du till exempel visar bild ett och trycker på vänster så visas bild två, men om du trycker på nerpilen så visas bild tre.

# Visningsläge

I vänstermenyn finns olika alternativ för bildvisning. Du kan visa New, All, Favorites och Date. Markera det visningsalternativ du vill använda med hjälp av pilknapparna och tryck på **OK**.

## Färggenvägar

När du visar en bild och trycker på knappen OPTION så visas färggenvägarna längst ner i fönstret.

Tryck på den **RÖDA** knappen om du vill **FÖRSTORA**. Tryck igen om du vill förstora ännu mer.

Tryck på den **GRÖNA** knappen om du vill **FÖRMINSKA** en bild som du har förstorat. Tryck igen om du vill förminska ännu mer.

Tryck på den **GULA** knappen om du vill **ROTERA** bilden medsols med 90 grader. Om du trycker på knappen igen roteras knappen lika mycket en gång till.

Om du trycker på den **BLÅ** knappen startas ett bildspel.

# Bildspel

Bildspel är ett bra sätt att visa samlingar med favoritbilder. Du kan också spela din favoritmusik samtidigt för att få en än starkare upplevelse.

# Visa ett bildspel

Om du vill visa ett bildspel använder du pilknapparna för at markera den mapp du vill visa. Öppna mappen genom att trycka på **OK** och markera sedan en bild i mappen.

Starta bildspelet genom att trycka på knappen **SLIDE**. Tryck på **SLIDE** igen om du vill stoppa tillfälligt och en gång till när du vill fortsätta.

Du kan när som helst återgå till bildlägesfönstret genom att trycka på BACK.

## Ställa in bildvisningstiden för bildspel

Om du vill ändra visningstiden under ett pågående bildspel trycker du på knappen **OPTION**. Fönstret för att ställa in tidsintervall visas.

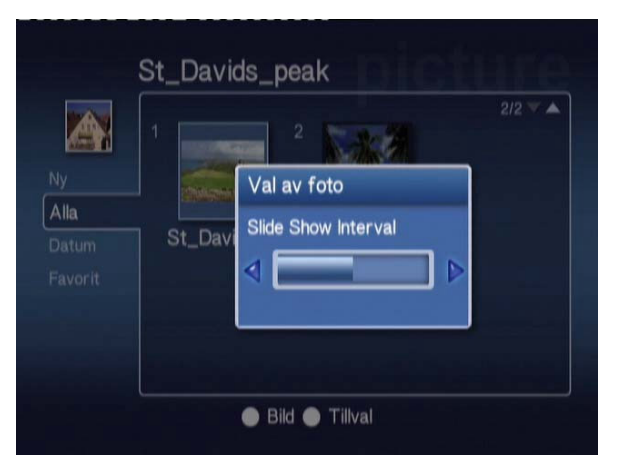

Minska visningstiden med VÄNSTER-pilen och öka den med HÖGER-pilen. (Det kortaste tidsintervallet är 3 sekunder och det längsta är 20 sekunder.) Tryck på OK eller BACK om du vill spara inställningarna och stänga fönstret.

# Videoläge

Med Acer MG3001-p kan du visa videofiler på en Acer-dator med programvaran eConsole via en tv.

### Visa videoinnehåll

Använd fjärrkontrollens vänster- eller högerknapp för att markera Video och tryck på **OK**. Du kan också trycka på genvägen **VIDEO**.

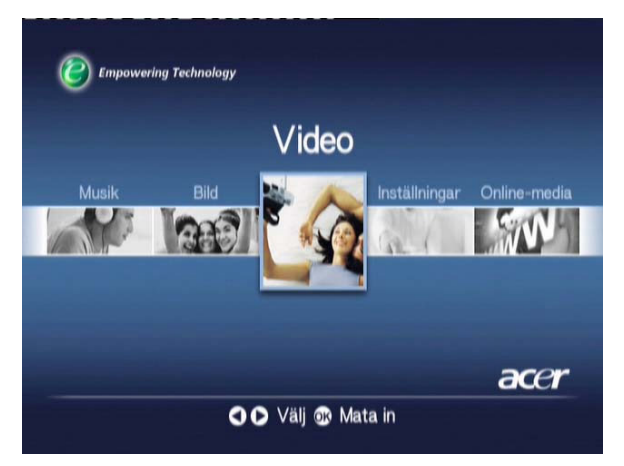

Videolägets startfönster visas.

Videomappar visas med en liten ikon intill bildnumret, och videoklippen inuti visas som små miniatyrbilder. Enstaka videoklipp visas som vanliga miniatyrbilder.

Använd pilknapparna för att markera önskad mapp och tryck på **OK**. Då visas alla videofiler i mappen. Alla videoklipp visas som miniatyrbilder.

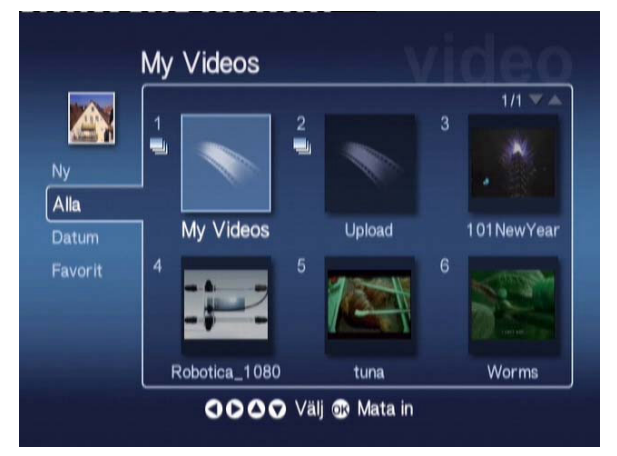

Sex miniatyrbilder i taget visas. Använd pilknapparna för att röra dig mellan miniatyrbilderna och bläddra genom fönstren. Du kan snabbt bläddra mellan fönstren med **PAGE UP** och **PAGE DOWN**.

# Visa videoklipp

Om du vill visa ett videoklipp markerar du det med fjärrkontrollens pilknappar och tryck på **OK** eller **PLAY**. Videoklippet börjar spelas upp. Om du vill stoppa uppspelningen av videoklippet trycker du på **STOP** eller **BACK**.

Du kan när som helst stoppa videklippet genom att trycka på knappen **PAUSE**. Tryck på den igen när du vill fortsätta visningen.

Om du vill se videklippets information kan du när som helst trycka på knappen INFO på fjärrkontrollen. Då visas informationen i fönstret.

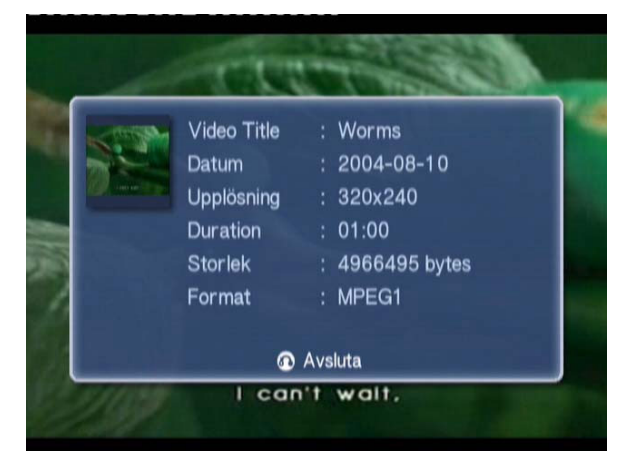

# Visningsmetoder

I vänstermenyn i videolägets startfönster finns olika alternativ för hur videofilerna ska organiseras i fönstret. Visningsalternativen är New, All, Favorites och Date. Markera det visningsalternativ du vill använda med hjälp av pilknapparna och tryck på **OK**.

# Färggenvägar

När du visar ett videoklipp och trycker på knappen OPTION visas färggenvägarna längst ner i fönstret.

Tryck på den **RÖDA** knappen om du vill skifta ljudet mellan vänster högtalare, höger högtalare och stereo.

Tryck på den **GRÖNA** knappen om du vill växla bildformat på skärmen mellan **16:9** och **4:3**.

Tryck på den **GULA** om du vill starta funktionen bild-i-bild. Klippet som du spelar upp kommer att fortsätta visas i ett litet fönster, samtidigt som fönstret med sex miniatyrbilder visas.

Tryck på den **BLÅ** knappen om du vill visa informationen om videoklippet i fönstret.
### Bild-i-bild (Picture-in-Picture, PIP)

Med Acer MG3001-p kan du förhandsgranska eller se på ett videoklipp i ett litet fönster medan du letar efter ett annat videklipp i ditt bibliotek.

Medan du visar ett videoklipp trycker du på knappen **DISPLAY**. Videofönstret med de sex miniatyrbilderna visas, men videoklippet fortsätter att visas i ett litet fönster nere till vänster.

Markera ett annat videoklipp med pilknapparna och tryck på **OK** eller **PLAY** så visas det nya videoklippet.

Om du trycker på **DISPLAY** visas fönstret med de sex miniatyrbilderna igen och det nya videklippet visas i det lilla fönstret.

Om du trycker på STOP stoppas visningen i det lilla fönstret.

Bild-i-bild stängs av automatiskt om du lämnar videoläget.

Information om hur du kopierar filer, kommer åt filer på en USB-enhet och redigerar filinformation finns i avsnittet Allmänna kommandon.

# Allmänna kommandon

Allmänna kommandon är funktioner som kan användas i alla tre medialägena, musik, bild eller video.

### Kopiera media

Om du vill kopiera en mediafil markerar du den med pilknapparna och trycker på **COPY** på fjärrkontrollen. Då visas ett fönster där du ombeds att välja en målmapp.

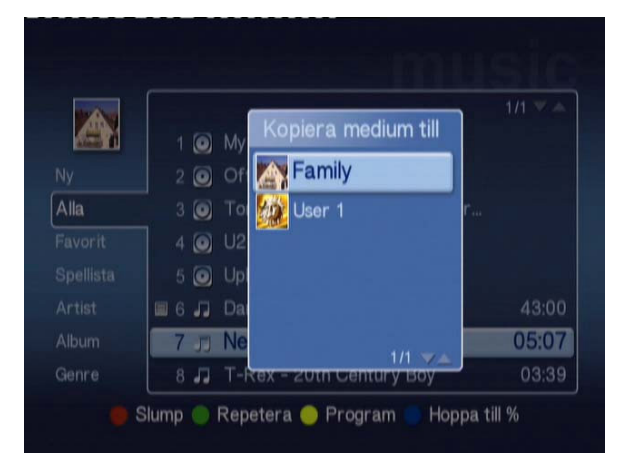

Välj önskad mapp i listan och tryck på **OK**. Då kopieras den markerade filen till den angivna platsen.

En förloppsindikator för kopieringen visas. Du kan när som helst avbryta kopieringen genom att trycka på **BACK**.

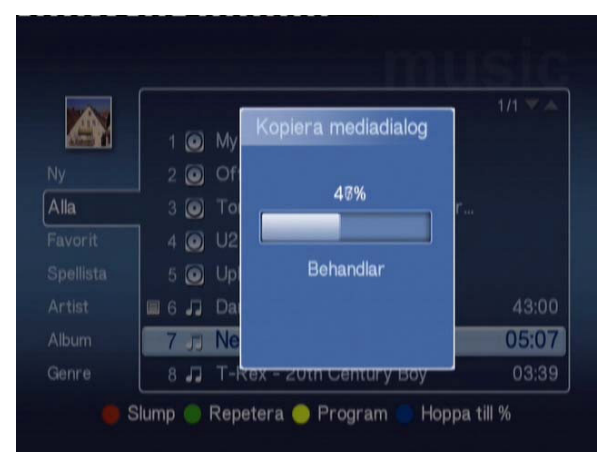

# Komma åt media på en USB 2.0-enhet

Om du vill komma åt mediafiler på en extern USB 2.0-enhet måste du först ansluta enheten till USB 2.0-porten på framsidan av MG3001-p.

När du öppnar något av de tre medielägena visas USB-enheten i listan med tillgängliga medier.

Bild-/videoläge

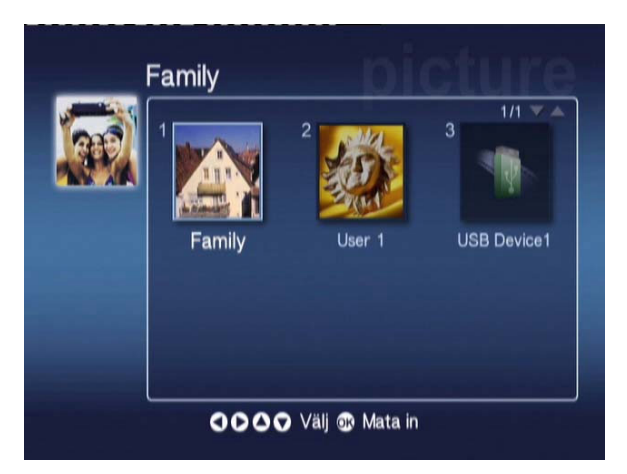

Om du vill komma åt mediafilerna markerar du USB Device och trycker på **OK**. Då ska alla kompatibla filer på lagringsenheten visas.

Då kan du kopiera filer till någon av dina mediamappar eller spela upp filen direkt från enheten.

## Söka efter filer

Om du vill söka efter en fil trycker du på knappen **SEARCH** när du har något av mediafönstren för musik, bilder eller video öppet.

Skärmtangentbordet visas.

| 1 | 2 | 3 | 4 | 5 | 6  | 7   | 8 | 9 | 0 | +               | -   |
|---|---|---|---|---|----|-----|---|---|---|-----------------|-----|
| q | w | е | r | t | у  | u   |   | 0 | р | {               | }   |
| a | S | d | f | g | h  | j   | k |   |   | <               | >   |
| z | x | с | ۷ | b | n  | m   |   |   | + | Re              | nsa |
|   |   |   |   |   |    | ١   |   | 1 | N | <i>l</i> lata i | n   |
|   |   |   |   |   | Sp | ace |   |   |   |                 |     |

Ange namnet på den fil du vill söka efter, genom att markera en bokstav i taget med pilknapparna och mata in den med knappen **OK**.

Börja söka genom att trycka på **OK** när du markerat knappen **Mata in**.

En lista med träffar visas och du kan välja den fil du söker efter i listan.

Om sökningen inte ger något resultat visas ett meddelande om att inga filer matchade dina sökkriterier.

### Inställningsmeny

Du använder inställningsmenyn för att ändra inställningar och uppgifter för Acer MG3001-p. Du kan när som helst visa inställningsmenyn genom att markera Settings i huvudmenyn och trycka på knappen **OK**.

Inställningsmenyn visas.

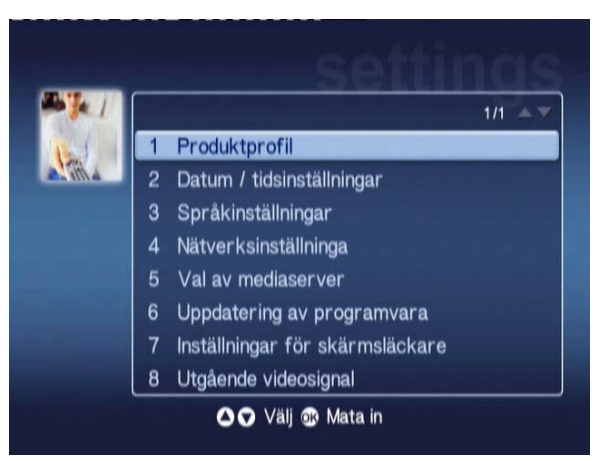

Du kan när som helst återgå till huvudmenyn genom att trycka på **BACK** på fjärrkontrollen.

#### Produktprofil (alternativ 1)

Markera Produktprofil och tryck på **OK** eller tryck på **1** på fjärrkontrollen om du vill öppna fönstret.

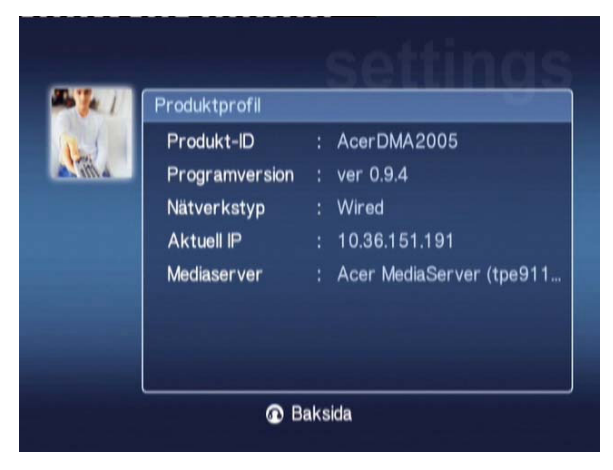

Där visas grundläggande information om MG3001-p och de aktuella maskinvaruinställningarna.

I fönstret visas enhetens ID, den fasta programvarans version (mer information finns under Uppdatering av den fasta programvaran), nätverkstyp, enhetens IP-adress och den använda mediaservern.

#### Datum / tidsinställningar (alternativ 2)

Markera Datum / tidsinställningar och tryck på **OK** eller **2** på fjärkontrollen så öppnas fönstret Datum / tidsinställningar.

| 1      | Datum / tidsinställningar |       |     |       |    |       |  |  |
|--------|---------------------------|-------|-----|-------|----|-------|--|--|
| Line A |                           | Månad | Dag |       | År |       |  |  |
|        | Datum:                    | Į     | /   |       | 1  | 2000  |  |  |
|        |                           | Timme |     | Minut |    |       |  |  |
|        | Tid (24t):                |       |     | 57    |    | Spara |  |  |

Där kan du ändra inställningarna för datum och klockslag för MG3001-p, på samma sätt du ställde in dem första gången. Information om hur du ställer in datum och klockslag finns i avsnittet **Inställningsguide**.

#### Språkinställningar (alternativ 3)

Markera **Språkinställningar** och tryck på **OK** eller på 3 på fjärrkontrollen om du vill öppna fönstret Språkinställningar.

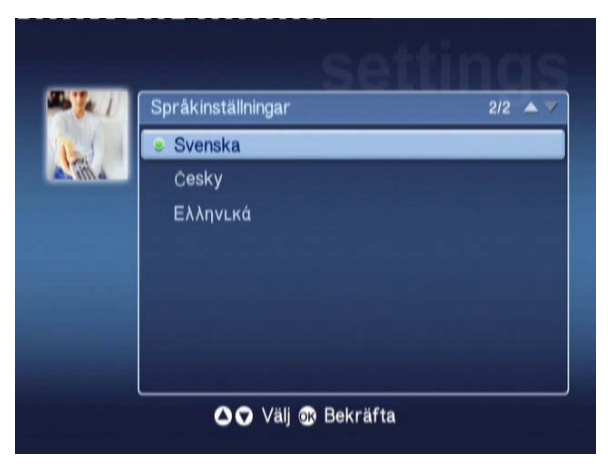

Där kan du ändra språk i gränssnittet för Acer MG3001-p.

Om du vill byta språk markerar du det önskade språket och trycker på **OK**.

#### Nätverksinställninga (alternativ 4)

Markera **Nätverksinställninga** och tryck på **OK** eller 4 på fjärkontrollen så öppnas fönstret Nätverksinställninga.

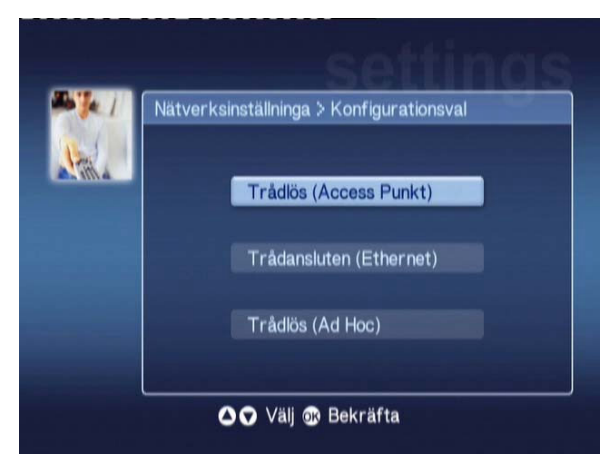

Där kan du ändra den typ av nätverk som Acer MG3001-p använder (tråd eller trådlöst.)

Mer information om hur du ändrar nätverksinställningar finns i avsnittet Inställningsguide.

#### Val av mediaserver (alternativ 5)

Markera **Val av mediaserver** och tryck på **OK** eller på 5 på fjärrkontrollen om du vill öppna fönstret Val av mediaserver.

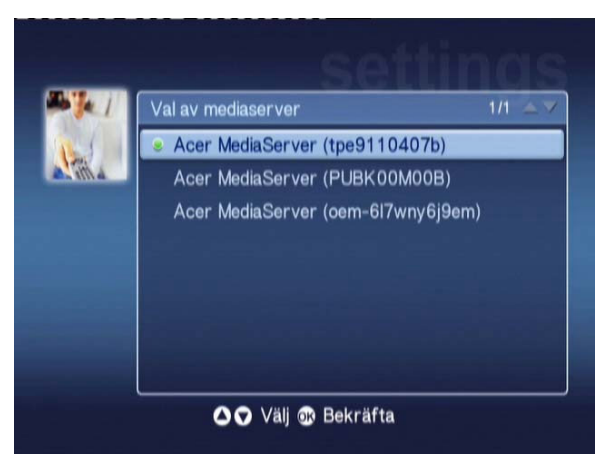

Där kan du byta mediaserver (eller dator) som Acer MG3001-p använder. I listan visas alla mediaservrar som identifierats i ditt nätverk.

Om du vill byta server markerar du den server du vill byta till och trycker på **OK**.

#### Uppdatering av programvara (alternativ 6)

Markera **Uppdatering av programvara** och tryck på **OK** eller tryck på **6** på fjärrkontrollen om du vill öppna fönstret Uppdatering av programvara.

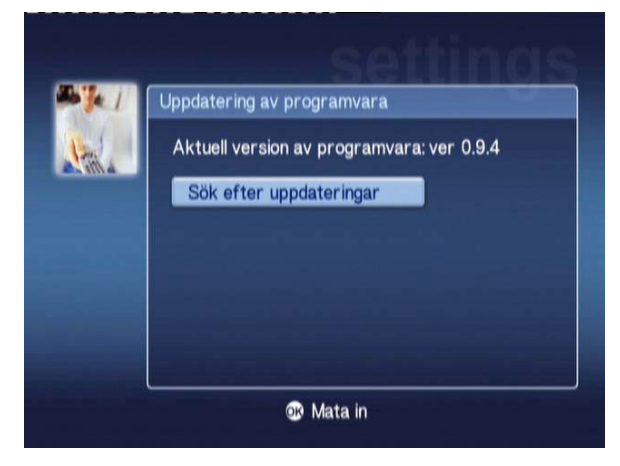

Där kan du kontrollera om det finns några tillgängliga uppdateringar av den fasta programvaran på Internet.

Mer information om hur du uppdaterar den fasta programvaran finns i avsnittet Uppdatering av den fasta programvaran.

**Obs!** Du kommer inte åt uppdateringar av den fasta programvaran utan en Internetanslutning.

#### Inställningar för skärmsläckare (alternativ 7)

Markera Inställningar för skärmsläckare och tryck på OK eller 7 på fjärkontrollen så öppnas fönstret Inställningar för skärmsläckare.

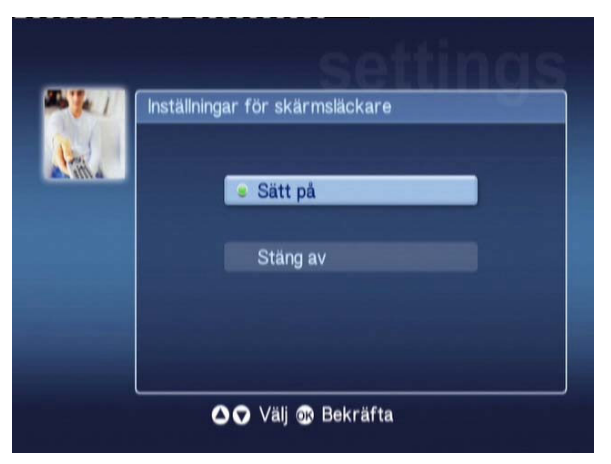

Den gröna markeringen anger aktuell inställning.

Välj önskat alternativ och bekräfta genom att trycka på OK.

#### Utgående videosignal (alternativ 8)

Markera **Utg**å**ende videosignal** och tryck **OK** eller på 8 på fjärrkontrollen så öppnas fönstret Utgående videosignal.

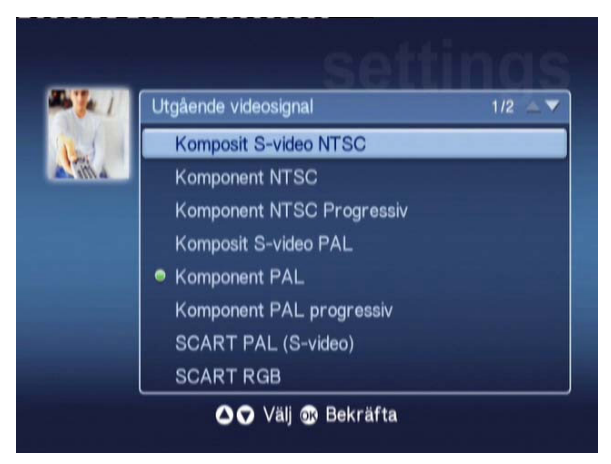

Där kan du välja utdatainställning för Acer MG3001-p. Du måste välja den typ av utdata du använder för att ansluta MG3001-p till din tv och stereo.

Markera rätt typ av utdata med pilknapparna och bekräfta genom att trycka på OK.

Tryck på **BACK** när du vill återgå till huvudmenyn.

# Felsökning

# eConsoles inställningsguide visas inte när jag startar MG3001-p första gången.

- Kontrollera att din tv är inställd för mottagning av rätt typ av indata. Det brukar gå att ställa in med tv:ns fjärrkontroll. Mer information om hur du ändrar indatakälla finns i tv:ns användarhandbok.
- Kontrollera att alla kablar är ordentligt anslutna och sitter i rätt uttag.
- Kontrollera att alla utrustning är ansluten till rätt typ av strömkälla, är startad och att alla adaptrar är ordentligt anslutna.

#### Min fjärrkontroll fungerar inte.

Kontrollera att batterierna är korrekt isatta och att de inte är slut. Om problemet kvarstår provar du med att byta till nya batterier.

# Volymknappen och knappen för att stänga av ljudet fungerar inte när jag spelar innehåll i 5.1 surroundläge.

 När du använder det här läget kan volymen bara ställas volymkontrollen på den digitala stereomottagaren.

#### Musik, bilder och videoklipp hittas inte av MG3001-p.

- Kontrollera att din mediaserver är startad och at den inte är försatt i vänteläge. Om du vill kunna komma åt innehållet dygnet runt kan det hända att du måste ändra dina inställningar för strömsparfunktionen.
- Kontrollera att programvaran eConsole är startad på datorn. Ikonen ska visas i datorns aktivitetsfält.
- Kontrollera att du har aktiverat mediaservern och att MG3001-p har tillgång till filerna. Det kan du kontrollera på startsidan för programvaran eConsole.
- Kontrollera att nätverksinställningarna är korrekta, och om du använder ett trådbundet nätverk kontrollerar du att alla anslutningar är korrekt gjorda.
- Om du använder en statisk IP-adress kontrollerar du att den är inom samma intervall som den övriga nätverksutrustningen och att adressen inte redan används av en annan enhet.
- Kontrollera att filerna är i ett format som MG3001-p kan hantera.

#### Inget hörs när jag spelar upp musik.

- Kontrollera att alla utdata-ljudkablar är ordentligt anslutna.
- Om du har anslutit ljudkablarna till din tv eller stereo måste den vara startad för att ljudet ska höras.

#### Jag kan inte spela vissa mediafiler.

Kontrollera att filerna är i ett format som MG3001-p kan hantera. Filer i andra format kan behöva konverteras innan de kan spelas. Mer information finns i avsnittet Filformat som kan användas.

#### Jag ser inte en spelningslista i min mediaspelare.

 Kontrollera att spelningslistan finns i en delad mapp som MG3001-p har tillgång till.

#### Hur återställer jag MG3001-p?

 Om du vill återställa MG3001-p för du in ett gem i återställningshålet på baksidan av MG3001-p-konsolen och väntar i tre sekunder.

# Teknisk ordlista

**802.11b/g**: Standard för trådlösa nätverk som stöder datakryptering och dataöverföringshastigheter på 11 respektive 54 Mbit/s. Standarden 802.11g är bakåtkompatibel med standarden 802.11b.

Trådlöst nätverk av Ad Hoc-typ: Ett nätverk där två likvärdiga datorer kommunicerar utan någon anslutningspunkt eller router.

DHCP (Dynamic Host Configuration Protocol): Används av nätverksenheter för att automatiskt ta emot nätverksadressuppgifter (IP-adress, nätmask, gateway och DNSadress). Alla datorer med programvara för att dela Internet-anslutning kan fungera som DHCP-server. Du kan också använda en router eller en ISP-server. Om nätverket inte har en enhet med DHCP-funktion måste du ange en IP-adress för MG3001-p.

DNS (Domain Name System): Ett system som används av DNS-servrar för att konvertera datornamn till IB adresser. Till avammel blir unung acer som 211 70 202 2

till IP-adresser. Till exempel blir <u>www.acer.com</u> 211.79.203.2

**Ethernet**: En vanlig teknik för trådbundna nätverk, med hastigheter från 10 till 1000 Mbit/s.

**Gateway**: En gateway är en enhets IP-adress, till exempel en router, som ansluter dig till ett annat nätverk. Routern fungerar som en portal mellan ditt lokala nätverk och Internet.

Trådlöst nätverk av infrastrukturtyp: Ett nätverk som använder en router eller en anslutningspunkt.

**IP-adress (Internet Protocol Address)**: En IP-adress består av fyra grupper med siffror åtskilda av punkter. Varje grupp av siffror innehåller ett 8-bitars värde i form av ett tal mellan 0 och 255, Varje dator måste ha en unik IP-adress. IP-adresser i ditt nätverk måste vara inom samma intervall och i nummerföljd.

Om till exempel en enhet har IP-adressen 192.168.1.2, ska IP-adresserna för de andra enheterna i nätverket vara 192.168.1.3 och 192.168.1.4.

**Nyckel**: Med hjälp av krypteringsnycklar ändrar du enkelt trådlösa krypteringsinställningar för att upprätthålla ett säkert nätverk. MG3001-p hanterar 64-bitarsnycklar och 128-bitarsnycklar.

Nätmask: Kallas också för delnätmask (subnet) och används för att bestämma vilket delnät en IP-adress hör till.

**SSID (Service Set Identifier)**: Alla trådlösa lokala nätverk (WLAN) har ett tilldelat SSID. Det kan enkelt ändras för att ansluta till ett befintligt trådlös nätverk.

**Statisk IP-adress**: Skiljer sig från automatiskt inställd IP-adress. En statiskt IP-adress ställs in manuellt. En statisk IP-adress måste vara unik och ändras inte.

**WEP (Wired Equivalent Privacy)**: Ett säkerhetsprotokoll som ger samma säkerhetsnivå för trådlösa nätverk (WLAN) som för trådbundna nätverk. WEP krypterar data via WLAN. MG3001-p hanterar 64-bitarsnycklar och 128-bitarsnycklar.

## Kryptering

WEP (Wired Equivalent Privacy): En branschstandard för krypteringsteknik för trådlösa enheter. När WEP används är det viktigt att bestämma krypteringsnivån.

Typen av kryptering avgör nyckelns längd. 128-bitars kryptering använder en längre nyckel än 64-bitars kryptering.

Nycklar definieras genom att en sträng anges antingen med HEX (hexadecimal - med tecknen 0-9, A-F) eller ASCII (American Standard Code for Information Interchange – alfanumeriska tecken).

ASCII-formatet är utformat för att göra strängar som är lättare att komma ihåg. En ASCII-sträng görs om till en HEX-sträng när den används. Upp till fyra nycklar kan anges, för att det ska vara lätt att byta nycklar. En standardnyckel väljs för att användas i nätverket.

Det går att ställa in fem olika alternativ under konfigurationsinställning: Avaktivera (avaktivera), 64-bit Hex, 128-bit Hex, 64-bit ASCII och 128-bit ASCII.

Nyckelindex: Välj ett värde mellan 1 och 4.

Nyckel: För att kunna ansluta till en krypterad trådlös enhet måste nyckeln matcha enhetens nyckel exakt.

#### Nyckeltyper och exempel:

**64-bit Hex**: En nyckel är 10 tecken lång. Exempel: 01234567RH är en giltig sträng med 10 tecken för 64-bitars kryptering.

**128-bit Hex**: En nyckel är 26 tecken lång.

Exempel: 789ABCDE123444100005271730 är en giltig sträng med 26 tecken för 128-bitars kryptering.

**64-bit ASCII:** En nyckel är 5 tecken lång. Exempel: ACERG är en giltig sträng med 5 tecken för 64-bitars kryptering.

**128-bit ASCII:** En nyckel är 13 tecken lång.

Exempel: 2005GALEDWIN9 är en giltig sträng med 13 tecken för 128-bitars kryptering.

# Tekniska data

| Processor:      |         | Sigma-design EM8620L /166 MHz                                                        |  |  |  |  |  |
|-----------------|---------|--------------------------------------------------------------------------------------|--|--|--|--|--|
| Operativsystem: |         | ucLinux                                                                              |  |  |  |  |  |
| Minne:          | 8 MB    | Flash-ROM för program                                                                |  |  |  |  |  |
|                 |         | 64 MB DDR SDRAM                                                                      |  |  |  |  |  |
| Lysdiodindika   | torer:  | Strömindikering                                                                      |  |  |  |  |  |
|                 |         | Nätverksstatus                                                                       |  |  |  |  |  |
| Extern lagring: |         | USB 2.0 (hanterar masslagringsenheter som USB-minnen,<br>DSC och externa hårddiskar) |  |  |  |  |  |
| Nätverksfunkt   | tioner: | Hanterar 802.11b/g med inbyggt Mini PCI-kort. Hanterar<br>Ethernet                   |  |  |  |  |  |
| Nätadapter      |         |                                                                                      |  |  |  |  |  |
| Gränssnitt:     |         | CIR                                                                                  |  |  |  |  |  |
|                 |         | Komposit                                                                             |  |  |  |  |  |
|                 |         | Tillbehör                                                                            |  |  |  |  |  |
|                 |         | S-video                                                                              |  |  |  |  |  |
|                 |         | SCART (CVBS, RGB, S-video, Audio L/R, data/styrsignal)                               |  |  |  |  |  |
|                 |         | Koaxial digital ljudutgång                                                           |  |  |  |  |  |
|                 |         | Optisk digital ljudutgång                                                            |  |  |  |  |  |
|                 |         | RJ-45                                                                                |  |  |  |  |  |
|                 |         | USB 2.0                                                                              |  |  |  |  |  |
|                 |         | Återställningsknapp                                                                  |  |  |  |  |  |

## Filformat som kan användas

Acer MG3001-p hanterar de flesta inom branschen vanligt använda formaten. Nedan finns en lista över format som kan användas.

### Filformat

Acer MG3001-p hanterar följande filformat.

Musikfiler: LPCM, MP3, WMA 2009-07-08, WAV

Bildfiler: JPEG, TIFF, BMP, GIF, PNG

Videofiler: MPEG 2004-01-02, DivX, XviD, WMV9, Quicktime

Högupplösningsformat: MPEG 2 (upp till 1080i) MPEG 4 (720p), WMV9 (720p)

**Obs!** Om du försöker hämta eller spela upp ett filformat som inte hanteras av MG 3001-så visas följande meddelande.

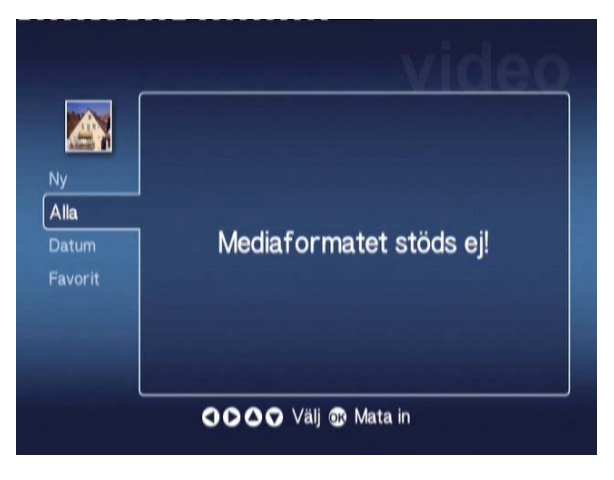

# Garantiinformation

| Datum för inlämnand | e: |
|---------------------|----|
| Företagsnamn:       |    |
| Kontaktperson:      |    |
| E-postadress:       |    |
| Produkt:            |    |